# Kort betjeningsvejledning Flowmåler Proline 500

HART-transmitter med elektromagnetisk sensor

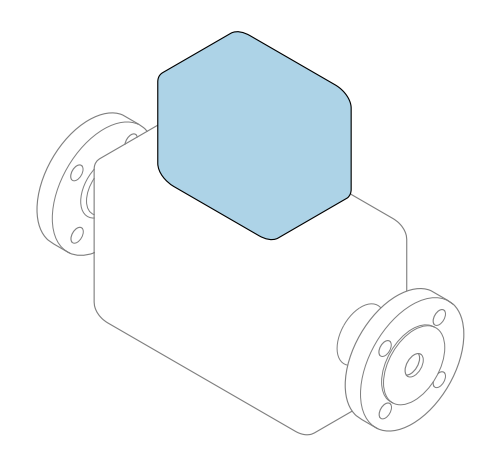

Denne vejledning er en kort betjeningsvejledning, og den erstatter **ikke** betjeningsvejledningen, der fulgte med enheden.

Kort betjeningsvejledning del 2 af 2: Transmitter Indeholder information om transmitteren.

Kort betjeningsvejledning del 1 af 2: Sensor  $\rightarrow \square 3$ 

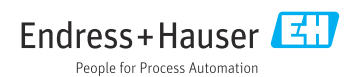

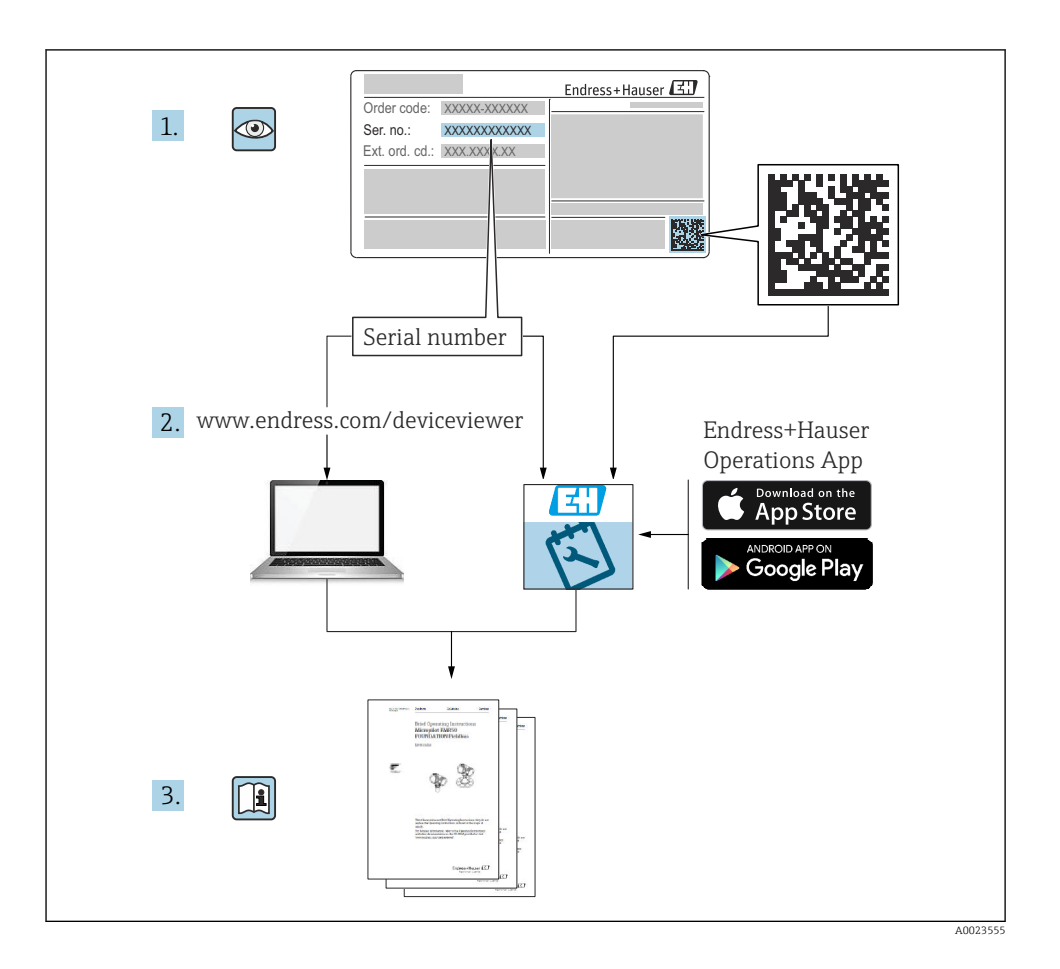

# Kort betjeningsvejledning til flowmåler

Enheden består af en transmitter og en sensor.

Processen med ibrugtagning af disse to komponenter beskrives i to separate vejledninger, som sammen udgør den korte betjeningsvejledning til flowmåleren:

- Kort betjeningsvejledning del 1: Sensor
- Kort betjeningsvejledning del 2: Transmitter

Se begge de korte betjeningsvejledninger, når instrumentet tages i brug, da indholdet i vejledningerne supplerer hinanden:

### Kort betjeningsvejledning del 1: Sensor

Den korte betjeningsvejledning henvender sig til specialister, som er ansvarlige for installation af måleinstrumentet.

- Modtagelse og produktidentifikation
- Opbevaring og transport
- Installation

### Kort betjeningsvejledning del 2: Transmitter

Den korte betjeningsvejledning til transmitteren henvender sig til specialister, som er ansvarlige for ibrugtagning, konfiguration og parametrisering af måleinstrumentet (indtil den første målte værdi).

- Produktbeskrivelse
- Installation
- Elektrisk tilslutning
- Betjeningsmuligheder
- Systemintegration
- Ibrugtagning
- Diagnosticeringsoplysninger

# Yderligere dokumentation til enheden

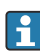

Denne korte betjeningsvejledning er Kort betjeningsvejledning del 2: Transmitter.

"Kort betjeningsvejledning del 1: Sensor" er tilgængelig via:

- Internet: www.endress.com/deviceviewer
- Smartphone/tablet: Endress+Hauser Operations-app

Der kan findes yderligere oplysninger om enheden i betjeningsvejledningen og den øvrige dokumentation:

- Internet: www.endress.com/deviceviewer
- Smartphone/tablet: Endress+Hauser Operations-app

# Indholdsfortegnelse

| <b>1</b><br>1.1                                           | Om dette dokument                                                                                                    | . 5<br>. 5                                                                                    |
|-----------------------------------------------------------|----------------------------------------------------------------------------------------------------|-----------------------------------------------------------------------------------------------|
| <b>2</b><br>2.1<br>2.2<br>2.3<br>2.4<br>2.5<br>2.6<br>2.7 | Sikkerhedsanvisninger<br>Krav til personalet<br>Tilsigtet brug<br>Sikkerhed på arbejdspladsen<br>Driftssikkerhed<br>IT-sikkerhed<br>IT-sikkerhed<br>Instrumentspecifik IT-sikkerhed                                                                              | <b>7</b><br><b>7</b><br><b>8</b><br><b>8</b><br><b>8</b><br><b>8</b><br><b>9</b><br><b>10</b> |
| <b>4</b><br>4.1<br>4.2<br>4.3                             | Montering                                                                                                    | 10<br>11<br>11<br>13<br>14                                                                    |
| 4.4<br>4.5<br><b>5</b><br>5.1                             | Låsning af dæksel<br>Kontrol af transmitter efter installation                                                                                                    | . 15<br>. 16<br><b>17</b><br>. 17                                                             |
| 5.2<br>5.3<br>5.4<br>5.5<br>5.6                           | Krav til tilslutning .<br>Tilslutning af måleenheden .<br>Sikring af potentialudligning .<br>Sikring af kapslingsklassen .<br>Kontrol efter tilslutning .                                                                                                    | . 17<br>. 25<br>. 32<br>. 37<br>. 37                                                          |
| <b>6</b><br>6.1<br>6.2<br>6.3<br>6.4<br>6.5               | Betjeningsmuligheder<br>Oversigt over betjeningsmuligheder<br>Betjeningsmenuens struktur og funktion<br>Adgang til betjeningsmenuen via det lokale display<br>Adgang til betjeningsmenuen via betjeningsværktøjet<br>Adgang til betjeningsmenuen via webserveren | 38<br>39<br>40<br>43<br>43                                                                    |
| 7                                                         | Systemintegration                                                                                                    | 43                                                                                            |
| <b>8</b><br>8.1<br>8.2<br>8.3<br>8.4                      | Ibrugtagning<br>Funktionskontrol<br>Indstilling af betjeningssprog .<br>Konfiguration af måleinstrumentet .<br>Beskyttelse af indstillinger mod uautoriseret adgang .                                                                                            | <b>43</b><br>44<br>44<br>44<br>45                                                             |
| 9                                                         | Diagnosticeringsoplysninger                                                                                                    | 45                                                                                            |

# 1 Om dette dokument

### 1.1 Symboler

#### 1.1.1 Sikkerhedssymboler

#### **FARE**

Dette symbol gør dig opmærksom på en farlig situation. Der sker dødsfald eller alvorlig personskade, hvis denne situation ikke undgås.

#### ADVARSEL

Dette symbol gør dig opmærksom på en farlig situation. Der er risiko for dødsfald eller alvorlig personskade, hvis denne situation ikke undgås.

#### ▲ FORSIGTIG

Dette symbol gør dig opmærksom på en farlig situation. Der er risiko for mindre eller mild personskade, hvis denne situation ikke undgås.

#### **BEMÆRK**

Dette symbol angiver oplysninger om procedurer og andre fakta, der ikke medfører risiko for personskade.

#### 1.1.2 Symboler for bestemte typer oplysninger

| Symbol                                                                      | Betydning                                                                     | Symbol    | Betydning                                                                  |
|-----------------------------------------------------------------------------|-------------------------------------------------------------------------------|-----------|----------------------------------------------------------------------------|
|                                                                             | <b>Tilladt</b><br>Procedurer, processer eller handlinger,<br>der er tilladte. |           | Foretrukket<br>Procedurer, processer eller handlinger,<br>der foretrækkes. |
| Forbudt<br>Procedurer, processer eller handlinger,<br>der ikke er tilladte. |                                                                               | i         | <b>Tip</b><br>Angiver yderligere oplysninger.                              |
|                                                                             | Reference til dokumentation                                                   |           | Reference til side                                                         |
|                                                                             | Reference til figur                                                           | 1., 2., 3 | Serie af trin                                                              |
| 4                                                                           | Resultat af et trin                                                           |           | Visuel kontrol                                                             |

#### 1.1.3 Elektriske symboler

| Symbol | Betydning                | Symbol   | Betydning                                                                                                  |
|--------|--------------------------|----------|----------------------------------------------------------------------------------------------------|
|        | Jævnstrøm                | $\sim$   | Vekselstrøm                                                                                                |
| ∼      | Jævnstrøm og vekselstrøm | <u>+</u> | <b>Jordforbindelse</b><br>En klemme, som i forhold til brugeren<br>er jordforbundet via et jordingssystem. |

| Symbol | Betydning                                                                                                    |
|--------|----------------------------------------------------------------------------------------------------|
|        | <b>Potentialudligningstilslutning (PE: beskyttende jord)</b><br>Jordklemmer skal forbindes, før der foretages anden form for tilslutning.                                                                                                    |
|        | Jordklemmerne findes både indvendigt og udvendigt på instrumentet:<br><ul> <li>Indvendig jordklemme: Potentialudligningen er sluttet til forsyningsnetværket.</li> <li>Udvendig jordklemme: Instrumentet er sluttet til anlæggets jordforbindelsessystem.</li> </ul> |

### 1.1.4 Kommunikationsspecifikke symboler

| Symbol | Betydning                                                                                  | Symbol | Betydning                                                                                              |
|--------|--------------------------------------------------------------------------------------------|--------|----------------------------------------------------------------------------------------------------|
| ((1-   | WLAN (Wireless Local Area<br>Network)<br>Kommunikation via et trådløst, lokalt<br>netværk. | *      | Promag 10, 400, 800<br><b>Bluetooth</b><br>Trådløs dataoverførsel mellem enheder<br>over kort afstand. |
| -X-    | <b>LED</b><br>Lysdiode er tændt.                                                           |        | <b>LED</b><br>Lysdiode er slukket.                                                                     |
| -\\    | <b>LED</b><br>Lysdiode blinker.                                                            |        |                                                                                                    |

### 1.1.5 Værktøjssymboler

| Symbol Betydning  |                       | Symbol                       | Betydning                    |
|-------------------|-----------------------|------------------------------|------------------------------|
| Torx-skruetrækker |                       |                              | Skruetrækker med flad klinge |
| •                 | Phillips-skruetrækker | $\bigcirc \not \blacksquare$ | Unbrakonøgle                 |
| Ń                 | Fastnøgle             |                              |                              |

### 1.1.6 Symboler i grafik

| Symbol   | Betydning      | Symbol         | Betydning                            |
|----------|----------------|----------------|--------------------------------------|
| 1, 2, 3, | Delnumre       | 1., 2., 3      | Serie af trin                        |
| A, B, C, | Visninger      | A-A, B-B, C-C, | Afsnit                               |
| EX       | Farligt område | ×              | Sikkert område (ikke-farligt område) |
| ≈➡       | Flowretning    |                |                                      |

# 2 Sikkerhedsanvisninger

### 2.1 Krav til personalet

Personalet skal opfylde følgende krav:

- Uddannede, kvalificerede specialister: Skal have en relevant kvalifikation til denne specifikke funktion og opgave.
- ► Er autoriseret af anlæggets ejer/driftsansvarlige.
- ► Kender landets regler.
- ► Før arbejdet påbegyndes, skal man sørge for at læse og forstå anvisningerne i vejledningen og supplerende dokumentation samt certifikaterne (afhængigt af anvendelsen).
- ► Følger anvisningerne og overholder de grundlæggende kriterier.

### 2.2 Tilsigtet brug

#### Anvendelse og medier

Måleinstrumentet, som beskrives i denne vejledning, er kun beregnet til flowmåling af væsker med en konduktivitet på mindst 5 $\mu S/cm.$ 

Afhængigt af den bestilte version kan måleinstrumentet også måle potentielt eksplosive, brændbare, giftige og oxiderende medier.

Måleinstrumenter til brug i farlige områder, i hygiejneanvendelser, eller hvor der er øget risiko på grund af procestryk, er mærket på typeskiltet.

Sådan sikres det, at måleinstrumentet forbliver i korrekt tilstand i driftsperioden:

- ▶ Overhold altid det angivne tryk- og temperaturområde.
- Brug kun måleinstrumentet i fuld overensstemmelse med dataene på typeskiltet og de generelle forhold, der er angivet i betjeningsvejledningen og supplerende dokumentation.
- Kontrollér ud fra typeskiltet, om det bestilte instrument er tilladt til den tilsigtede brug i det farlige område (f.eks. eksplosionsbeskyttelse, trykbeholdersikkerhed).
- ▶ Brug kun måleinstrumentet til medier, som de materialer, der er i kontakt med mediet, er tilstrækkeligt modstandsdygtige over for.
- Hvis den omgivende temperatur for måleinstrumentet er uden for rumtemperaturen, er det helt afgørende, at de relevante grundlæggende forhold, der er angivet i dokumentationen til instrumentet, overholdes.
- ► Beskyt måleinstrumentet permanent mod korrosion pga. miljøpåvirkninger.

#### Forkert brug

Brug på anden måde end som beskrevet kan bringe sikkerheden i fare. Producenten påtager sig ikke noget ansvar for skader, der skyldes forkert brug eller utilsigtet brug.

### **ADVARSEL**

#### Fare for brud på grund af korroderende eller slibende væske og omgivende forhold!

- ► Kontrollér procesvæskens kompatibilitet med sensormaterialet.
- ▶ Alle materialer, der kommer i kontakt med væske under processen, skal kunne tåle det.
- ► Overhold altid det angivne tryk- og temperaturområde.

### BEMÆRK

### Verificering i grænsetilfælde:

Ved specialvæske og væske til rengøring er Endress+Hauser gerne behjælpelig med at tjekke korrosionsbestandigheden for materialer, der kommer i kontakt med væsken, men yder ingen garanti og påtager sig ikke noget ansvar, da små ændringer i temperaturen, koncentrationen eller niveauet af kontaminering i processen kan ændre egenskaberne, hvad angår korrosionsbestandighed.

### Yderligere risici

### ADVARSEL

Hvis mediet eller elektronikenheden har en høj eller lav temperatur, kan instrumentets overflader blive meget varme eller kolde. Det medfører risiko for forbrænding eller forfrysning!

 Ved meget varme eller kolde medietemperaturer skal der installeres relevant beskyttelse mod kontakt.

# 2.3 Sikkerhed på arbejdspladsen

Ved arbejde på og med instrumentet:

▶ Brug de nødvendige personlige værnemidler i overensstemmelse med landets regler.

# 2.4 Driftssikkerhed

Risiko for personskade!

- ▶ Brug kun instrumentet, hvis det er i god teknisk stand og uden fejl.
- Operatøren er ansvarlig for, at instrumentet anvendes uden interferens.

## 2.5 Produktsikkerhed

Dette måleinstrument er designet i overensstemmelse med god teknisk praksis, så det opfylder de højeste sikkerhedskrav og er testet og udleveret fra fabrikken i en tilstand, hvor det er sikkert at anvende.

Det opfylder de generelle sikkerhedsstandarder og lovkrav. Det er også i overensstemmelse med de EU-direktiver, der er angivet i den EU-overensstemmelseserklæring, som gælder for det specifikke instrument. Endress+Hauser bekræfter dette med at forsyne instrumentet med CE-mærkning.

Instrumentet overholder endvidere relevante britiske lovkrav (for lovpligtige instrumenter). Disse fremgår af UKCA-overensstemmelseserklæringen og de tilhørende standarder.

Med tilvalgsmuligheden for UKCA-mærkning bekræfter Endress+Hauser, at instrumentet er blevet testet og evalueret og bekræfter godkendelsen ved at forsyne instrumentet med UKCA-mærkningen.

Kontaktadresse til Endress+Hauser i Storbritannien: Endress+Hauser Ltd. Floats Road Manchester M23 9NF Storbritannien www.uk.endress.com

#### 2.6 IT-sikkerhed

Vores garanti er kun gyldig, hvis produktet installeres og bruges som beskrevet i betjeningsvejledningen. Produktet er udstyret med sikkerhedsmekanismer, der hjælper med at beskytte det mod utilsigtet ændring af indstillingerne.

Operatørerne er selv ansvarlige for at implementere IT-mæssige sikkerhedsforanstaltninger i forhold til produktet og de tilhørende data i henhold til egne sikkerhedsstandarder.

#### 2.7 Instrumentspecifik IT-sikkerhed

Enheden er udstyret med en række specifikke beskyttende funktioner. Disse funktioner kan konfigureres af brugeren og garanterer større sikkerhed under driften, hvis de bruges korrekt.

Yderligere oplysninger om instrumentspecifik IT-sikkerhed kan findes i betjeningsvejledningen til instrumentet.

#### 2.7.1Adgang via servicegrænseflade (CDI-RJ45)

Instrumentet kan sluttes til et netværk via servicegrænsefladen (CDI-RJ45). Instrumentspecifikke funktioner garanterer sikker drift for instrumentet på et netværk.

Det anbefales at anvende relevante industrielle standarder og retningslinjer fra nationale og internationale sikkerhedskomitéer, f.eks. IEC/ISA62443 eller IEEE. Det inkluderer organisatoriske sikkerhedsforanstaltninger som f.eks. tildeling af adgangsautorisation samt tekniske foranstaltninger som f.eks. netværkssegmentering.

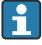

Transmittere med Ex de-godkendelse må ikke tilsluttes via servicegrænsefladen (CDI-RJ45)!

Bestillingskode for "Godkendelse transmitter + sensor", valgmulighed (Ex de): BA, BB, C1, C2, GA, GB, MA, MB, NA, NB

# 3 Produktbeskrivelse

Målesystemet består af en Proline 500-transmitter og en elektromagnetisk Proline Promagsensor.

Transmitteren og sensoren monteres på fysisk separate steder. De forbindes via to tilslutningskabel/-kabler.

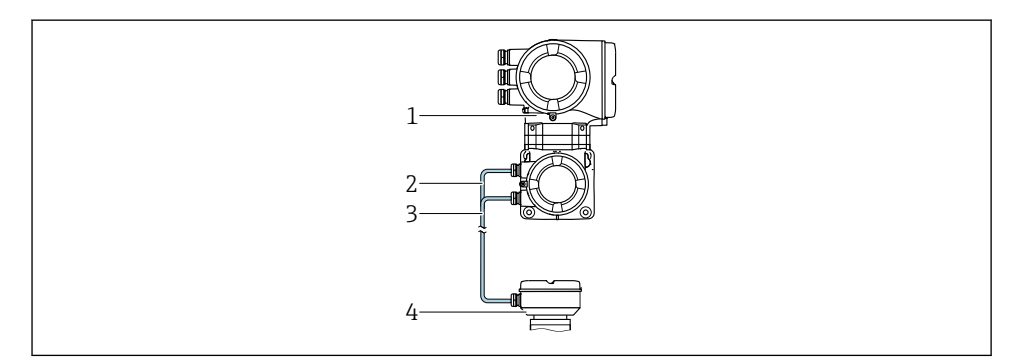

- 1 Transmitter med integreret ISEM (intelligent sensorelektronikmodul)
- 2 Spolestrømkabel
- 3 Signalkabel
- 4 Sensortilslutningshus

| Í | Den detaljerede produktbeskrivelse findes i betjeningsvejledningen til instrumente<br>→ 🗎 3 | et |
|---|---------------------------------------------------------------------------------------------|----|
|---|---------------------------------------------------------------------------------------------|----|

# 4 Montering

Yderligere oplysninger om montering af sensoren kan findes i den korte betjeningsvejledning til sensoren  $\rightarrow \cong 3$ 

### 4.1 Montering af transmitterhuset

### **A**FORSIGTIG

#### Omgivende temperatur for høj!

Fare for overophedning af elektronikken og deformering af hus.

- > Den maksimalt tilladte omgivende temperatur må ikke overskrides .
- Ved udendørs brug: Undgå direkte sollys og vejrpåvirkning, især i områder med varmt klima.

### **A**FORSIGTIG

#### For meget kraft kan beskadige huset!

Undgå for meget mekanisk belastning.

Transmitteren kan monteres på følgende måder:

- Stolpemontering
- Vægmontering

#### 4.1.1 Vægmontering

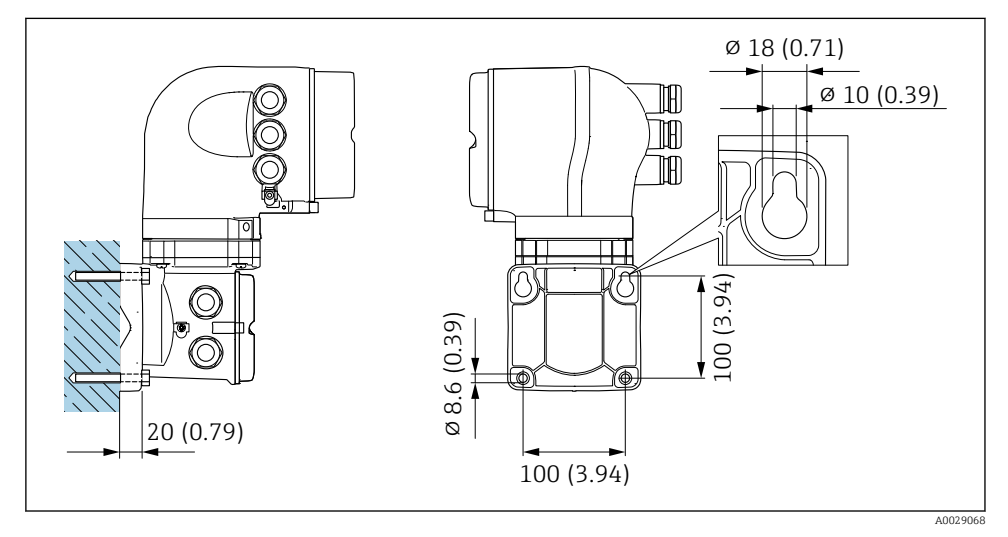

I Teknisk enhed i mm (tommer)

### 4.1.2 Stolpemontering

### **ADVARSEL**

# Bestillingskode for "Transmitterhus", valgmulighed L "Støbning, rustfri": Støbte transmittere er meget tunge.

De er ustabile, hvis de ikke monteres på en sikker, fast stolpe.

▶ Transmitterne må kun monteres på en sikker, fast stolpe på et stabilt underlag.

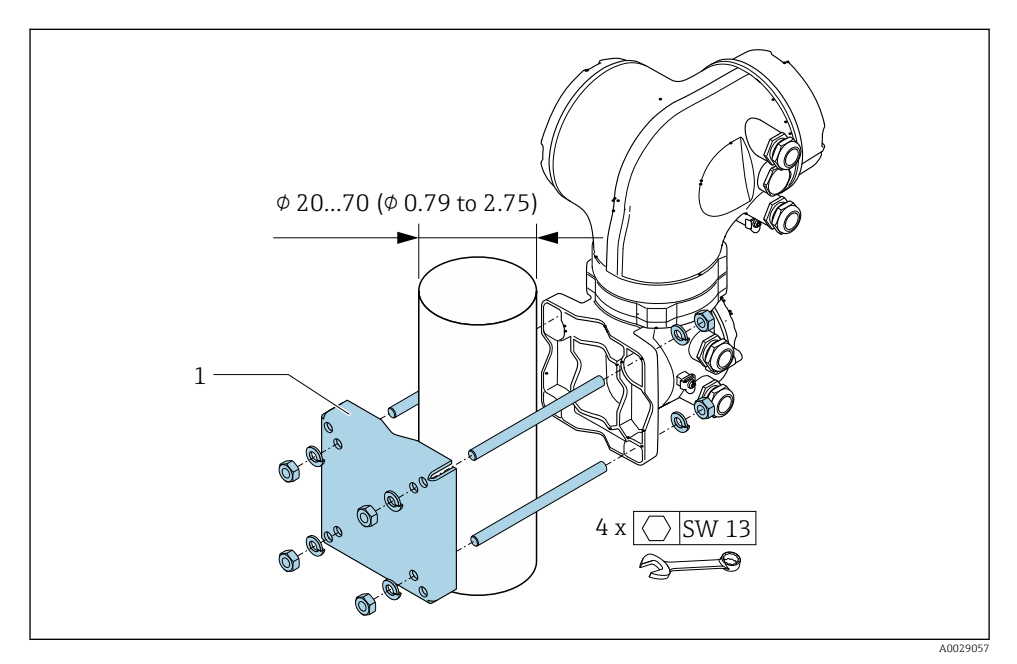

Image: Teknisk enhed i mm (tommer)

### 4.2 Drejning af transmitterhuset

Transmitterhuset kan drejes, så der er lettere adgang til klemmerummet og displaymodulet.

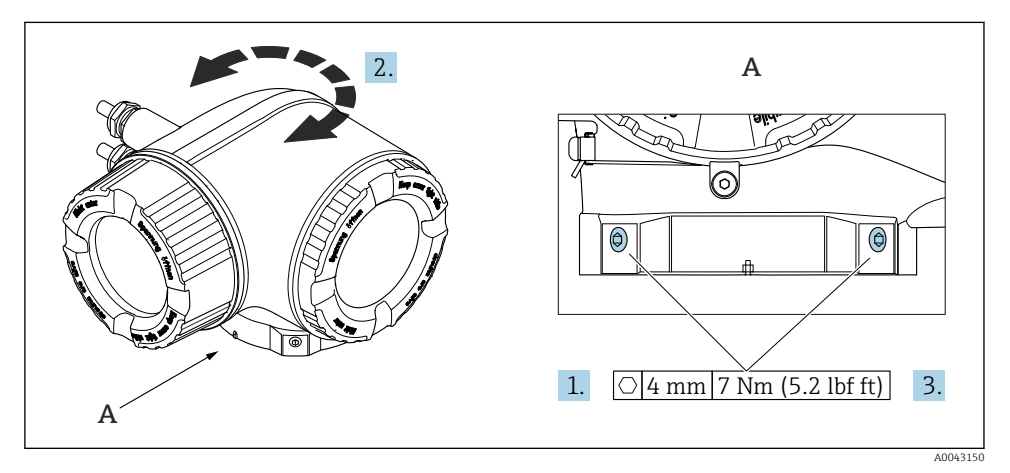

- 🖻 3 🛛 Ex-hus
- 1. Løsn fastgørelsesskruerne.
- 2. Drej huset til den ønskede position.
- 3. Stram sikringsskruerne.

# 4.3 Drejning af displaymodulet

Displaymodulet kan drejes, så det er nemmere at læse og betjene displayet.

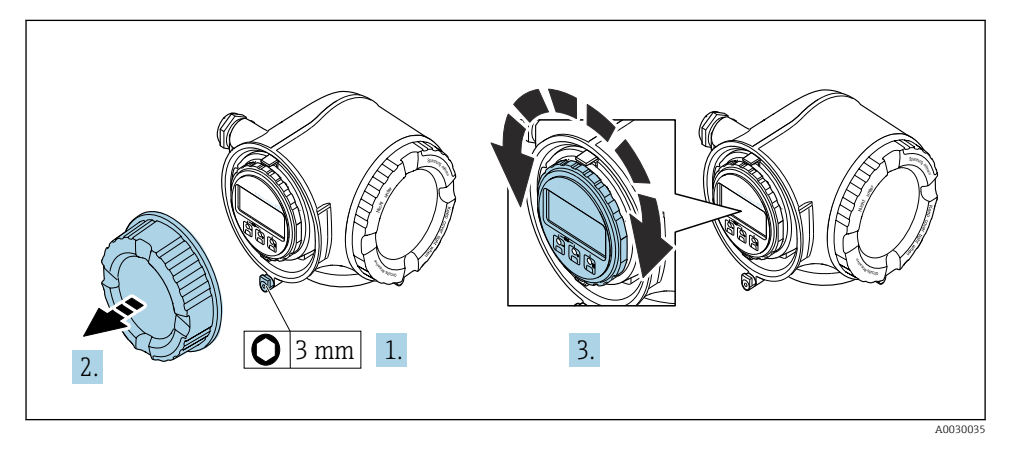

- 1. Afhængigt af instrumentets version: Løsn låseklemmen til klemmerummets dæksel.
- 2. Skru klemmerummets dæksel af.
- 3. Drej displaymodulet til den ønskede position: Maks. 8 x 45° i hver retning.
- 4. Skru klemmerummets dæksel på.
- 5. Afhængigt af instrumentets version: Sæt låseklemmen på klemmerummets dæksel.

### 4.4 Låsning af dæksel

### BEMÆRK

# Ordrekode , valgmulighed L "Støbning, rustfri": Transmitterhusets dæksler har et borehul til låsning af dækslet.

Dækslet kan låses ved hjælp af skruer og en kæde eller et kabel, som kunden selv leverer.

- ▶ Det anbefales at bruge kabler eller kæder i rustfrit stål.
- Hvis der er påført en beskyttende belægning, anbefales det at bruge en krympeslange for at beskytte husets maling.

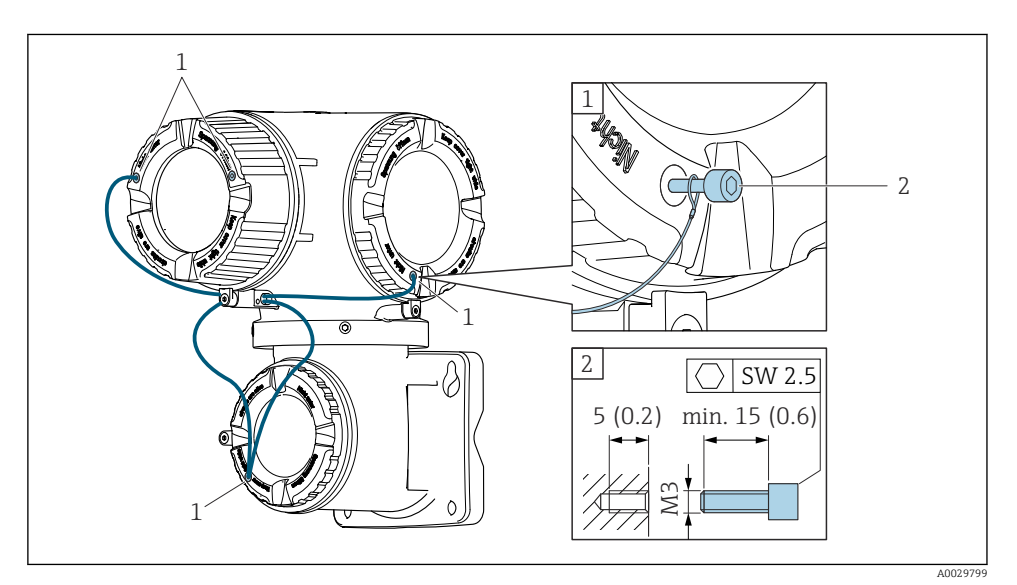

- 1 Borehul i dæksel til sikringsskrue
- 2 Sikringsskrue til låsning af dækslet

#### 4.5 Kontrol af transmitter efter installation

Der skal altid udføres en kontrol efter installation efter følgende:

- Montering af transmitterhuset:
  - Stolpemontering
    Vægmontering
- Drejning af transmitterhuset
- Drejning af displaymodulet

| Er instrumentet beskadiget (visuel kontrol)?                                                                                                    |  |
|----------------------------------------------------------------------------------------------------|--|
| Drejning af transmitterhuset:<br>• Er sikringsskruen strammet godt?<br>• Er klemmerummets dæksel skruet godt fast?<br>• Er klemmerummets dæksel skruet godt fast? |  |
| Er låseklemmen strammet godt?  Dening of dienlarmedulet.                                                                                                    |  |
| <ul> <li>Er klemmerummets dæksel skruet godt fast?</li> <li>Er låseklemmen strammet godt?</li> </ul>                                                              |  |
| Stolpe- og vægmontering:<br>Er sikringsskruerne fast tilspændt?                                                                                                   |  |

# 5 Elektrisk tilslutning

### **ADVARSEL**

# Strømførende dele! Der er risiko for elektrisk stød, hvis arbejde på elektriske tilslutninger udføres forkert.

- Der skal være en afbryderenhed (kontakt eller strømafbryder), så forsyningsspændingen til enheden nemt kan afbrydes.
- Ud over instrumentets sikring skal der være en enhed til overstrømsbeskyttelse med maks. 10 A i anlægsinstallationen.

## 5.1 Elektrisk sikkerhed

I overensstemmelse med landets gældende regler.

### 5.2 Krav til tilslutning

#### 5.2.1 Påkrævede værktøjer

- For kabelindgange: Brug de relevante værktøjer
- For låseklemme: Unbrakonøgle 3 mm
- Ledningsstripper
- Ved brug af snoede kabler: Krymper til rørring
- Ved fjernelse af kabler fra klemme: Skruetrækker med flad klinge ≤ 3 mm (0.12 in)

#### 5.2.2 Krav til tilslutningskabel

De tilslutningskabler, kunden selv står for, skal opfylde følgende krav.

#### Beskyttende jordkabel til den udvendige jordklemme

Lederens tværsnit 2.1 mm<sup>2</sup> (14 AWG)

Brug af kabelsko gør det muligt at tilslutte større tværsnit.

Jordimpedansen skal være mindre end 2  $\Omega$ .

#### Tilladt temperaturområde

- De gældende retningslinjer for installation i installationslandet skal overholdes.
- Kablerne skal være egnede til de forventede minimum- og maksimumtemperaturer.

#### Strømforsyningskabel (inkl. leder til den indvendige jordklemme)

Et almindeligt installationskabel er tilstrækkeligt.

#### Kabeldiameter

- Medfølgende kabelforskruninger: M20 × 1,5 med kabel Ø 6 til 12 mm (0.24 til 0.47 in)
- Fjederbelastede klemmer: Egnede til tråde og tråde med rørringe. Tværsnit for leder 0.2 til 2.5 mm<sup>2</sup> (24 til 12 AWG).

#### Signalkabel

Udgangsstrøm 4 til 20 mA HART

Det anbefales at bruge et afskærmet kabel. Benyt anlæggets jordingskoncept.

Udgangsstrøm 0/4 til 20 mA

Et almindeligt installationskabel er tilstrækkeligt.

Impuls /frekvens /afbryderudgang

Et almindeligt installationskabel er tilstrækkeligt.

Dobbelt impulsudgang

Et almindeligt installationskabel er tilstrækkeligt.

Relæudgang

Et almindeligt installationskabel er tilstrækkeligt.

Indgangsstrøm 0/4 til 20 mA

Et almindeligt installationskabel er tilstrækkeligt.

Statusindgang

Et almindeligt installationskabel er tilstrækkeligt.

#### 5.2.3 Tilslutningskabel

#### Signalkabel

| Standardkabel                                         | $3\times0.38~mm^2$ (20 AWG) med almindelig foret kobberafskærmning (Ø $\sim$ 9.5 mm (0.37 in)) og individuelt afskærmede korer |
|-------------------------------------------------------|----------------------------------------------------------------------------------------------------|
| Kabel til EPD (Empty Pipe<br>Detection)               | $4\times0.38~mm^2$ (20 AWG) med almindelig foret kobberafskærmning (Ø $\sim$ 9.5 mm (0.37 in)) og individuelt afskærmede korer |
| Ledningsmodstand                                      | <50 Ω/km (0.015 Ω/ft)                                                                                                    |
| Kapacitans: kore/skærm                                | <420 pF/m (128 pF/ft)                                                                                                    |
| Kabellængde (maks.)                                   | Afhænger af mediets konduktivitet, maks. 200 m (656 ft)                                                                        |
| Kabellængder (kan bestilles i<br>forskellige længder) | 5 m (15 ft), 10 m (32 ft), 20 m (65 ft) eller variabel længde op til maks.<br>200 m (656 ft)                                   |
| Driftstemperatur                                      | -20 til +80 °C (-68 til +176 °F)                                                                                               |

#### Spolestrømkabel

| Standardkabel                                | $3\times0.75~mm^2$ (18 AWG) med almindelig foret kobberafskærmning (Ø $\sim$ 9 mm (0.35 in)) og individuelt afskærmede korer |
|----------------------------------------------|----------------------------------------------------------------------------------------------------|
| Ledningsmodstand                             | ≤37 Ω/km (0.011 Ω/ft)                                                                                                    |
| Kapacitans: kore/kore, jordet<br>afskærmning | ≤120 pF/m (37 pF/ft)                                                                                                    |

| Kabellængde (maks.)                                   | Afhænger af mediets konduktivitet, maks. 200 m (656 ft)                                      |
|-------------------------------------------------------|----------------------------------------------------------------------------------------------|
| Kabellængder (kan bestilles i<br>forskellige længder) | 5 m (15 ft), 10 m (32 ft), 20 m (65 ft) eller variabel længde op til maks.<br>200 m (656 ft) |
| Driftstemperatur                                      | -20 til +80 °C (-68 til +176 °F)                                                             |
| Testspænding til<br>kabelisolering                    | ≤ AC 1433 V rms 50/60 Hz eller ≥ DC 2026 V                                                   |

#### 5.2.4 Klemmetildeling

#### Transmitter: forsyningsspænding, indgang/udgang

Klemmetildelingen for indgange og udgange afhænger af den bestilte version af enheden. Den instrumentspecifikke klemmetildeling fremgår af mærkaten i klemmedækslet.

| Forsyningsspænding |       | Indgang/udgang 1                                           |        | Indgang/udgang 2 |        | Indgang/udgang 3 |        |
|--------------------|-------|------------------------------------------------------------|--------|------------------|--------|------------------|--------|
| 1 (+)              | 2 (-) | 26 (+)                                                     | 27 (-) | 24 (+)           | 25 (-) | 22 (+)           | 23 (-) |
|                    |       | Instrumentspecifik klemmetildeling: Mærkat i klemmedæksel. |        |                  |        |                  |        |

#### Transmitter- og sensortilslutningshus: tilslutningskabel

Sensoren og transmitteren monteres på separate steder og forbindes med et tilslutningskabel. Tilslutningskablet sluttes til sensortilslutningshuset og transmitterhuset.

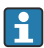

Klemmetildeling og tilslutning for tilslutningskablet  $\rightarrow \cong 25$ .

#### 5.2.5 Klargøring af måleinstrumentet

Udfør trinnene i følgende rækkefølge:

- 1. Monter sensoren og transmitteren.
- 2. Hus til sensortilslutning: Tilslut tilslutningskabel.
- 3. Transmitter: Tilslut tilslutningskabel.
- 4. Transmitter: Tilslut signalkabel og kabel til forsyningsspænding.

#### BEMÆRK

#### Utilstrækkelig forsegling af huset!

Måleinstrumentets driftspålidelighed kan blive forringet.

- ▶ Brug egnede kabelforskruninger, der svarer til kapslingsklassen.
- 1. Fjern blindproppen, hvis en sådan bruges.
- Hvis måleinstrumentet leveres uden kabelforskruninger: Sørg for passende kabelforskruning til tilhørende tilslutningskabel.
- Hvis måleinstrumentet er udstyret med kabelforskruninger:
   Overhold kravene til tilslutningskabler → 
   <sup>(1)</sup>
   <sup>(2)</sup>
   <sup>(2)</sup>
   <sup>(2)</sup>
   <sup>(2)</sup>
   <sup>(2)</sup>
   <sup>(2)</sup>
   <sup>(2)</sup>
   <sup>(2)</sup>
   <sup>(2)</sup>
   <sup>(2)</sup>
   <sup>(2)</sup>
   <sup>(2)</sup>
   <sup>(2)</sup>
   <sup>(2)</sup>
   <sup>(2)</sup>
   <sup>(2)</sup>
   <sup>(2)</sup>
   <sup>(2)</sup>
   <sup>(2)</sup>
   <sup>(2)</sup>
   <sup>(2)</sup>
   <sup>(2)</sup>
   <sup>(2)</sup>
   <sup>(2)</sup>
   <sup>(2)</sup>
   <sup>(2)</sup>
   <sup>(2)</sup>
   <sup>(2)</sup>
   <sup>(2)</sup>
   <sup>(2)</sup>
   <sup>(2)</sup>
   <sup>(2)</sup>
   <sup>(2)</sup>
   <sup>(2)</sup>
   <sup>(2)</sup>
   <sup>(2)</sup>
   <sup>(2)</sup>
   <sup>(2)</sup>
   <sup>(2)</sup>
   <sup>(2)</sup>
   <sup>(2)</sup>
   <sup>(2)</sup>
   <sup>(2)</sup>
   <sup>(2)</sup>
   <sup>(2)</sup>
   <sup>(2)</sup>
   <sup>(2)</sup>
   <sup>(2)</sup>
   <sup>(2)</sup>
   <sup>(2)</sup>
   <sup>(2)</sup>
   <sup>(2)</sup>
   <sup>(2)</sup>
   <sup>(2)</sup>
   <sup>(2)</sup>
   <sup>(2)</sup>
   <sup>(2)</sup>
   <sup>(2)</sup>
   <sup>(2)</sup>
   <sup>(2)</sup>
   <sup>(2)</sup>
   <sup>(2)</sup>
   <sup>(2)</sup>
   <sup>(2)</sup>
   <sup>(2)</sup>
   <sup>(2)</sup>
   <sup>(2)</sup>
   <sup>(2)</sup>
   <sup>(2)</sup>
   <sup>(2)</sup>
   <sup>(2)</sup>
   <sup>(2)</sup>
   <sup>(2)</sup>
   <sup>(2)</sup>
   <sup>(2)</sup>
   <sup>(2)</sup>
   <sup>(2)</sup>
   <sup>(2)</sup>
   <sup>(2)</sup>
   <sup>(2)</sup>
   <sup>(2)</sup>
   <sup>(2)</sup>
   <sup>(2)</sup>
   <sup>(2)</sup>
   <sup>(2)</sup>
   <sup>(2)</sup>
   <sup>(2)</sup>
   <sup>(2)</sup>
   <sup>(2)</sup>
   <sup>(2)</sup>
   <sup>(2)</sup>
   <sup>(2)</sup>
   <sup>(2)</sup>
   <sup>(2)</sup>
   <sup>(2)</sup>
   <sup>(2)</sup>
   <sup>(2)</sup>
   <sup>(2)</sup>
   <sup>(2)</sup>
   <sup>(2)</sup>
   <sup>(2)</sup>
   <sup>(2)</sup>
   <sup>(2)</sup>
   <sup>(2)</sup>
   <sup>(2)</sup>
   <sup>(2)</sup>
   <sup>(2)</sup>
   <sup>(2)</sup>
   <sup>(2)</sup>
   <sup>(2)</sup>
   <sup>(2)</sup>
   <sup>(2)</sup>
   <sup>(2)</sup>
   <sup>(2)</sup>
   <sup>(2)</sup>
   <sup>(2)</sup>
   <sup>(2)</sup>
   <sup>(2)</sup>
   <sup>(2)</sup>
   <sup>(2)</sup>
   <sup>(2)</sup>
   <sup>(2)</sup>
   <sup>(2)</sup>
   <sup>(2)</sup>
   <sup>(2)</sup>
   <sup>(2)</sup>
   <sup>(2)</sup>
   <sup>(2)</sup>
   <sup>(2)</sup>
   <sup>(2)</sup>
   <sup>(2)</sup>
   <sup>(2)</sup>
   <sup>(2)</sup>
   <sup>(2)</sup>
   <sup>(2)</sup>
   <sup>(2)</sup>

#### 5.2.6 Klargøring af tilslutningskablet

Vær opmærksom på følgende i forbindelse med terminering af tilslutningskablet:

1. Elektrodekablet:

Rørringene må ikke berøre koreafskærmningerne på sensorsiden. Minimumsafstand = 1 mm (undtagen for grønt "GND"-kabel)

2. Spolestrømkablet:

En af kablets tre korer skal isoleres på koreforstærkningsniveauet. Der skal kun bruges to korer til tilslutningen.

 Kabler med fintrådede korer (snoede kabler): Monter rørringe på korerne.

#### Klargøring af tilslutningskablet: Promag H

#### Transmitter

| Elektrodekabel                                                                                                    | Spolestrømkabel                            |
|----------------------------------------------------------------------------------------------------|--------------------------------------------|
|                                                                                                    |                                            |
| 17 (0.67)<br>8 (0.3)<br>A                                                                                                    | 70 (2.76)<br>50 (1.97)<br>8 (0.3) 10 (0.4) |
| 1<br>2<br>1<br>2<br>1<br>2<br>1<br>2<br>3<br>40029543<br>A0029543                                                                                                    | A0029544                                   |
| Teknisk enhed i mm (tommer)<br>A = Kablet skal termineres<br>B = Der skal monteres rørringe på kabler med fintrådede korer (s<br>1 = Røde rørringe, \$\phi\$ 1.0 mm (0.04 in)<br>2 = Hvide rørringe, \$\phi\$ 0.5 mm (0.02 in) | noede kabler)                              |

#### Sensor

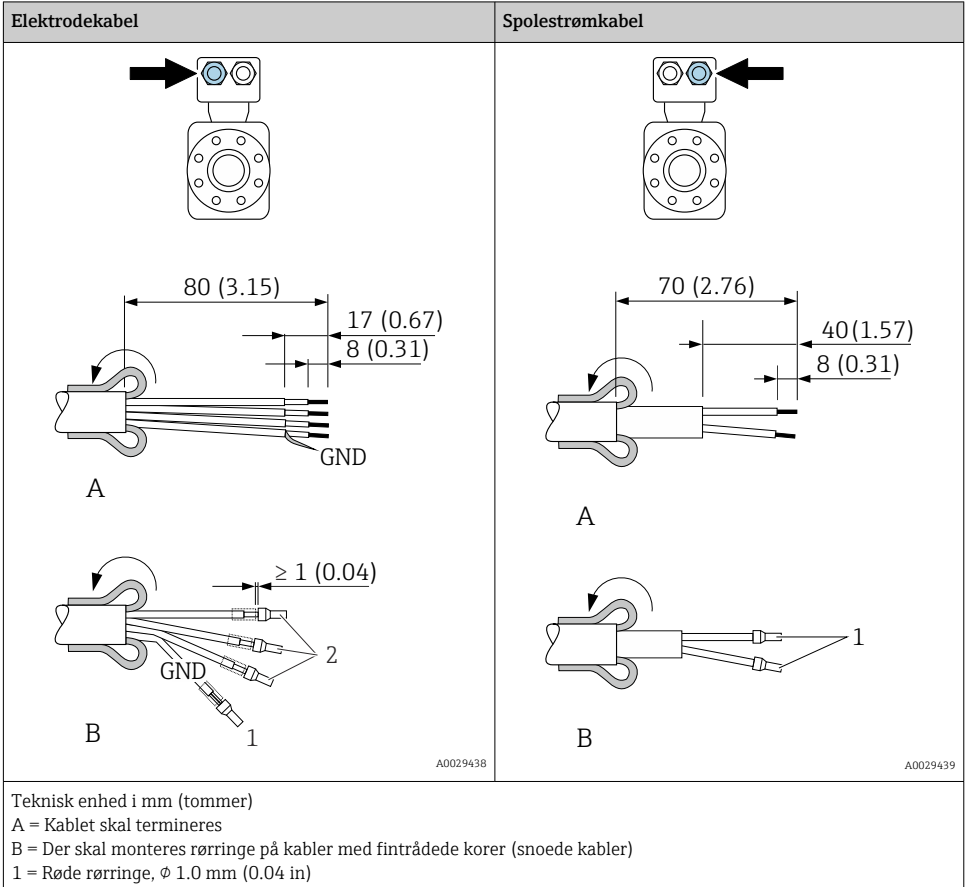

2 = Hvide rørringe,  $\phi$  0.5 mm (0.02 in)

### Klargøring af tilslutningskablet: Promag P og Promag W

### Transmitter

| Elektrodekabel                                                                                                    | Spolestrømkabel                                                  |
|----------------------------------------------------------------------------------------------------|------------------------------------------------------------------|
|                                                                                                    |                                                                  |
| 17 (0.67)<br>8 (0.3)<br>A                                                                                                    | 90 (3.54)*<br>70 (2.76)<br>50 (1.97)<br>8 (0.3)<br>10 (0.4)<br>A |
| 1<br>2<br>1<br>2<br>1<br>2<br>GND B<br>2<br>2<br>A0029326                                                                                                    | 1<br>B<br>A0029329                                               |
| Teknisk enhed i mm (tommer)<br>A = Kablet skal termineres<br>B = Der skal monteres rørringe på kabler med fintrådede korer (s<br>1 = Røde rørringe, Ø 1.0 mm (0.04 in)<br>2 = Hvide rørringe, Ø 0.5 mm (0.02 in) | snoede kabler)                                                   |

\* = Afisolering kun for forstærkede kabler

#### Sensor

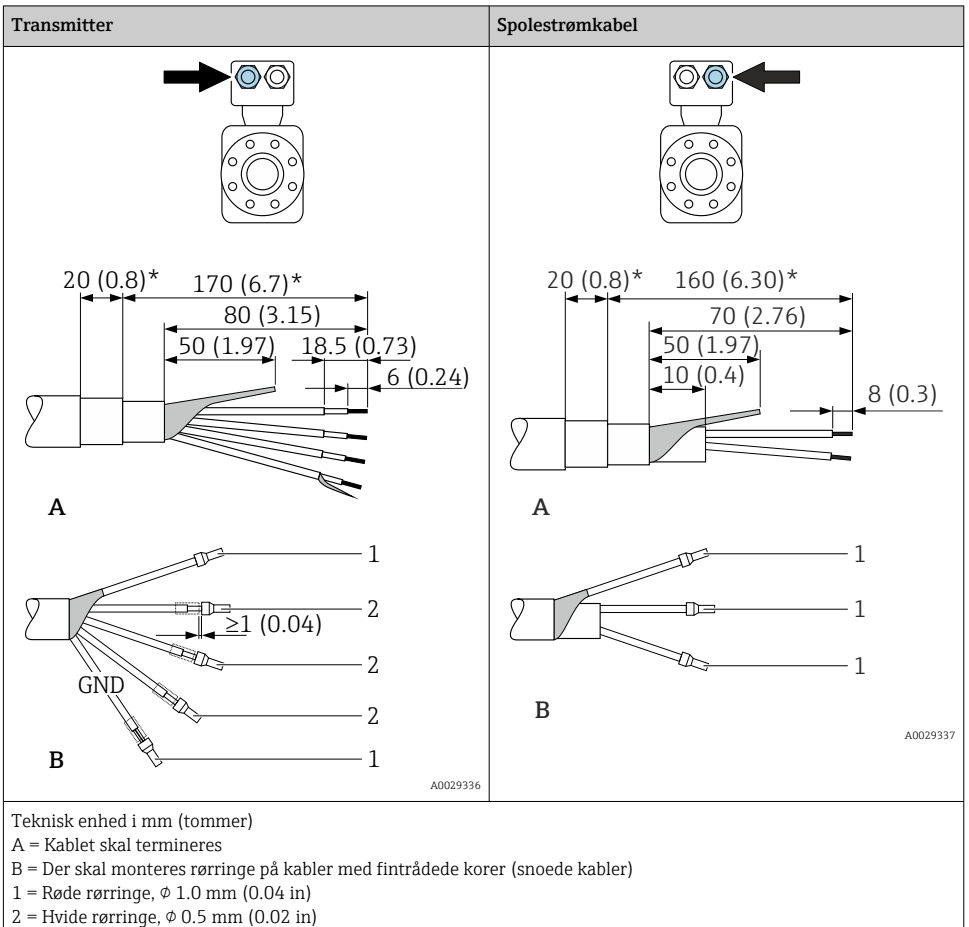

\* = Afisolering kun for forstærkede kabler

### 5.3 Tilslutning af måleenheden

#### BEMÆRK

#### Begrænset el-sikkerhed på grund af forkert tilslutning!

- Elektrisk tilslutningsarbejde må kun udføres af uddannede fagfolk.
- ► Overhold gældende love og bestemmelser på installationsstedet.
- ► Sørg for at følge de lokale bestemmelser vedrørende arbejdssikkerhed.
- ► Tilslut altid det beskyttende jordkabel ⊕, før der tilsluttes yderligere kabler.
- Ved brug i potentielt eksplosive atmosfærer skal oplysningerne i den instrumentspecifikke Ex-dokumentation følges.

#### 5.3.1 Tilslutning af tilslutningskablet

#### **ADVARSEL**

#### Risiko for beskadigelse af de elektroniske dele!

- ► Slut sensoren og transmitteren til samme potentialudligning.
- ▶ Sensoren må kun tilsluttes en transmitter med samme serienummer.
- ► Jord sensorens tilslutningshus via den eksterne skrueklemme.

#### Klemmetildeling for tilslutningskabel

Proline Promag H

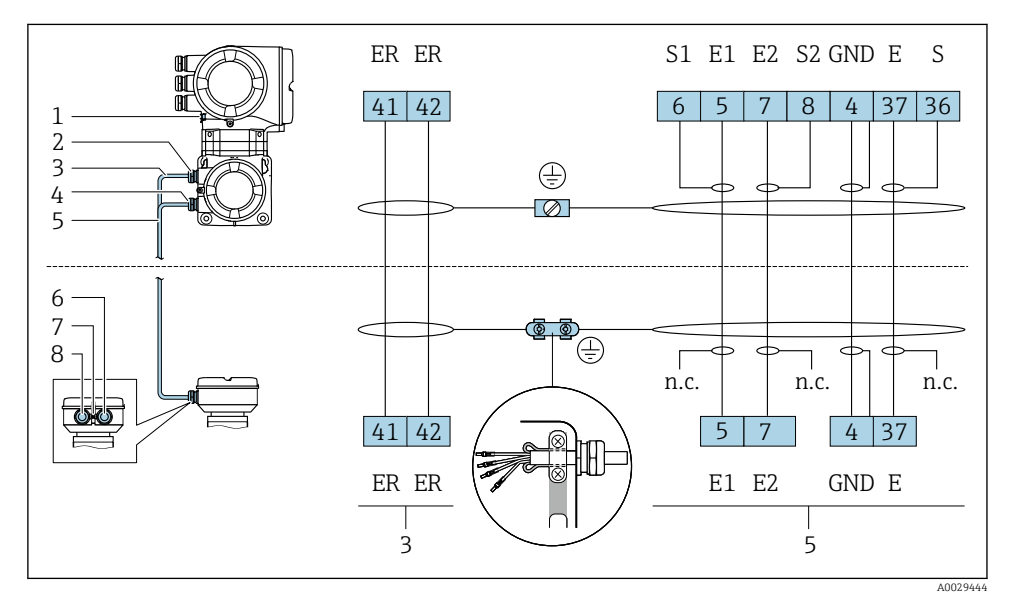

- 1 Spolestrømkabel
- 2 Signalkabel

#### Proline Promag P og Promag W

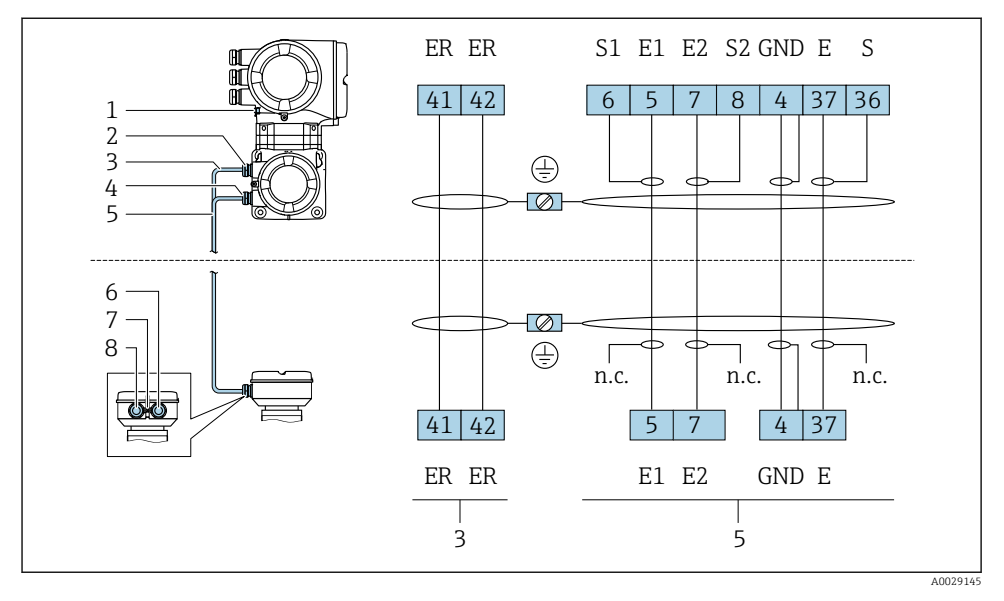

- 1 Spolestrømkabel
- 2 Signalkabel

#### Tilslutning af tilslutningskablet til sensortilslutningshuset

| Tilslutning via klemmer med bestillingskode | Tilgængelig til sensor |             |
|---------------------------------------------|------------------------|-------------|
| Valgmulighed <b>A</b> "Aluminiumsbelagt"    | → 🖺 27                 | Promag P, W |
| Valgmulighed <b>D</b> "Polykarbonat"        | → 🖺 27                 | Promag W    |
| Valgmulighed L "Støbning, rustfri"          | → 🗎 27                 | Promag P    |

| Tilslutning via klemmer med bestillingskode | Tilgængelig til sensor |         |
|---------------------------------------------|------------------------|---------|
| Valgmulighed <b>B</b> "Rustfri, hygiejnisk" | → 🖺 28                 | PromagH |

### Tilslutning af tilslutningskablet til transmitteren

Kablet sluttes til transmitteren via klemmer  $\rightarrow \cong 29$ .

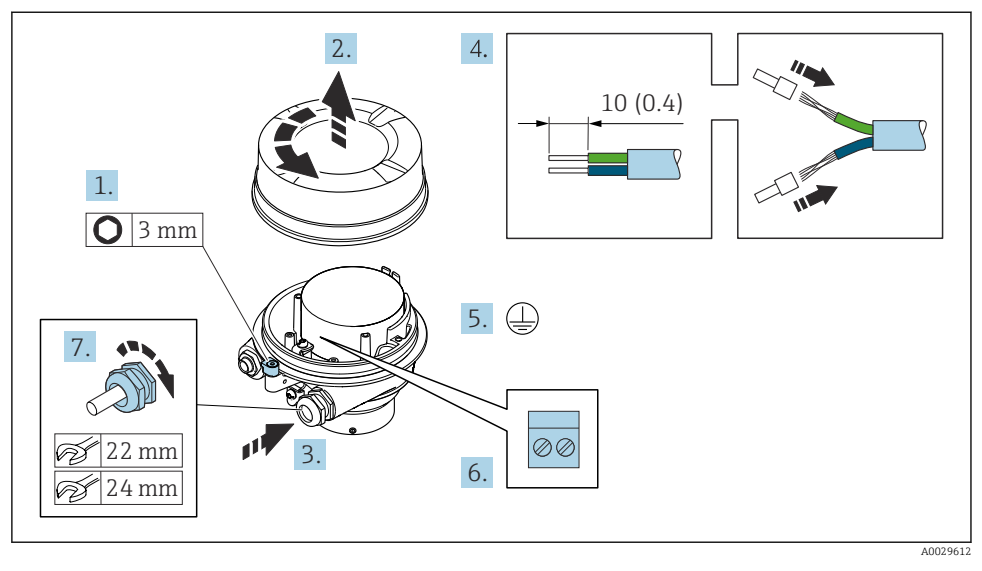

#### Tilslutning af sensortilslutningshuset via klemmer

- 1. Løsn husdækslets låseklemme.
- 2. Skru husets dæksel af.
- 3. Skub kablet gennem kabelindgangen. Fjern ikke tætningsringen fra kabelindgangen. På den måde opnås der en tætsluttende tætning.
- 4. Strip kablet og kabelenderne. Monter rørringe, hvis der anvendes snoede kabler.
- 5. Tilslut jordbeskyttelsen.
- 6. Tilslut kablet i overensstemmelse med tilslutningskablets klemmetildeling  $\rightarrow \cong 25$ .
- 7. Spænd kabelforskruningerne fast.
  - 🕒 Tilslutningsprocessen for tilslutningskablerne er nu fuldført.

#### **ADVARSEL**

#### Husets kapslingsklasse kan blive forringet, hvis huset ikke er tilstrækkelig forseglet.

- Skru dækslets gevind i uden brug af smøremiddel. Dækslets gevind er påført et tørt smøremiddel.
- 8. Skru husdækslet på.
- 9. Spænd husdækslets låseklemme.

#### Tilslutning af sensortilslutningshuset via klemmer

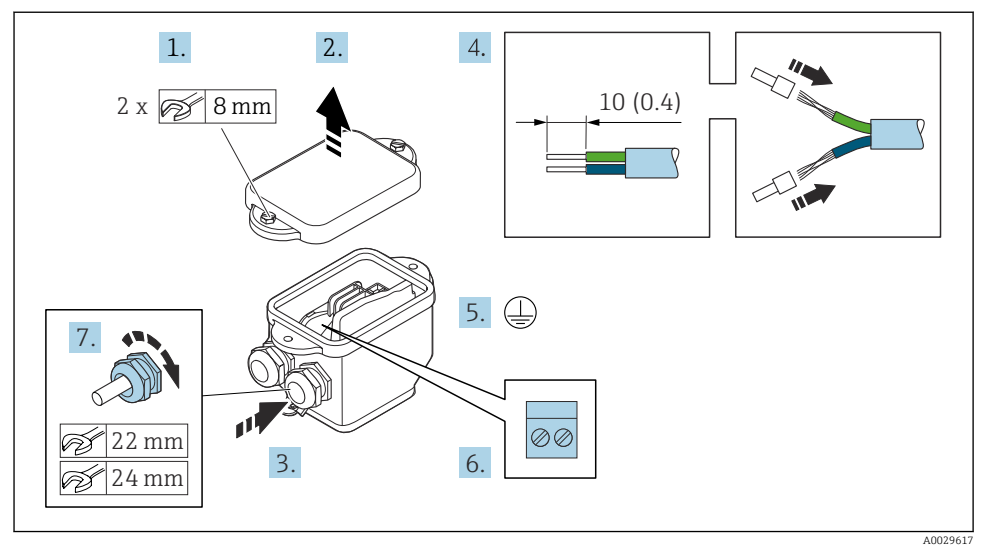

- 1. Løsn husdækslets sikringsskrue.
- 2. Åbn husets dæksel.
- 3. Skub kablet gennem kabelindgangen. Fjern ikke tætningsringen fra kabelindgangen. På den måde opnås der en tætsluttende tætning.
- 4. Strip kablet og kabelenderne. Monter rørringe, hvis der anvendes snoede kabler.
- 5. Tilslut jordbeskyttelsen.
- 6. Tilslut kablet i overensstemmelse med tilslutningskablets klemmetildeling  $\rightarrow \cong 25$ .
- 7. Spænd kabelforskruningerne fast.
  - 🛏 Tilslutningsprocessen for tilslutningskablerne er nu fuldført.
- 8. Luk husdækslet.
- 9. Spænd husdækslets sikringsskrue.

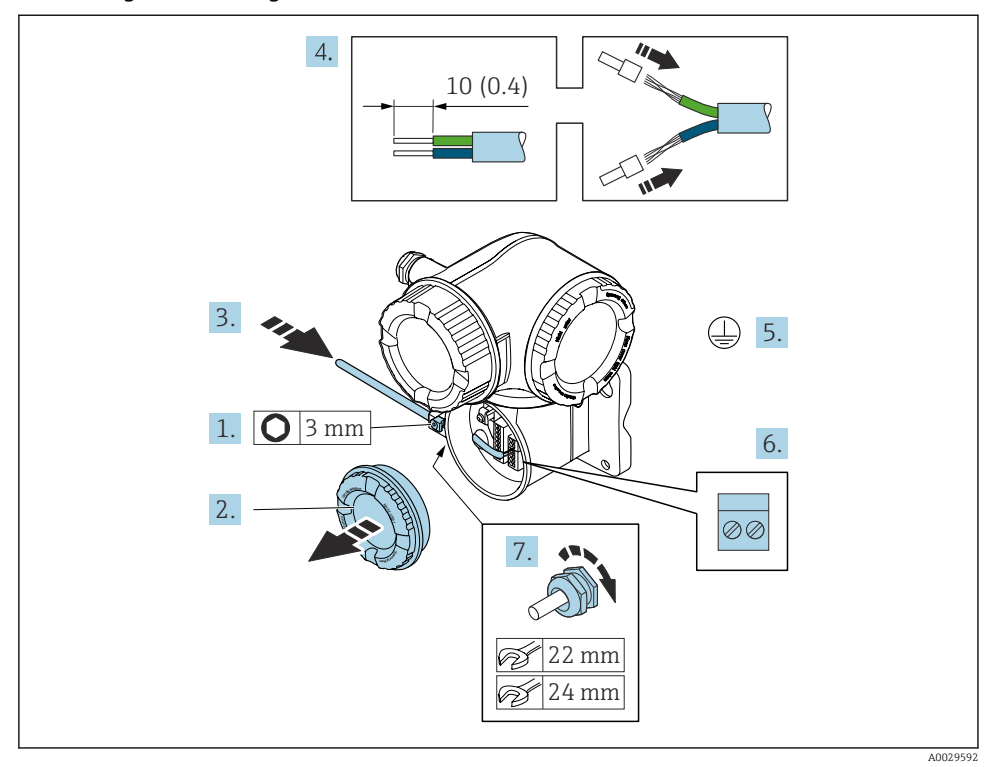

#### Tilslutning af tilslutningskablet til transmitteren

- 1. Løsn låseklemmen til klemmerummets dæksel.
- 2. Skru klemmerummets dæksel af.
- 3. Skub kablet gennem kabelindgangen. Fjern ikke tætningsringen fra kabelindgangen. På den måde opnås der en tætsluttende tætning.
- 4. Strip kablet og kabelenderne. Ved snoede kabler skal der også monteres rørringe.
- 5. Tilslut jordbeskyttelsen.
- **6.** Forbind kablet iht. klemmetildelingen  $\rightarrow \cong 25$ .
- 7. Spænd kabelforskruningerne fast.
  - 🛏 Tilslutningsprocessen for tilslutningskablerne er nu fuldført.
- 8. Skru dækslet til tilslutningsrummet på igen.
- 9. Spænd låseklemmen til klemmerummets dæksel.
- Efter tilslutning af tilslutningskablerne:
   Tilslut signalkablet og forsyningsspændingskablet → 
   <sup>(1)</sup> 30.

#### 5.3.2 Tilslutning af signalkablet og forsyningsspændingskablet

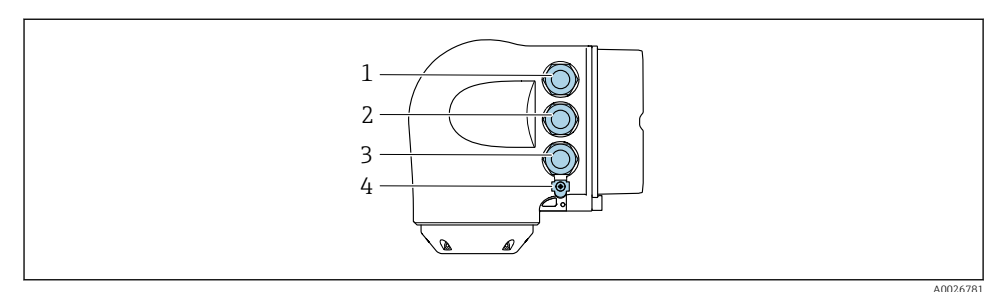

- 1 Klemmetilslutning for forsyningsspænding
- 2 Klemmetilslutning for signaltransmission, indgang/udgang
- 3 Klemmetilslutning for signaltransmission, indgang/udgang eller klemmetilslutning for netværksforbindelse via servicegrænseflade (CDI-RJ45)
- 4 Jordledning (PE)

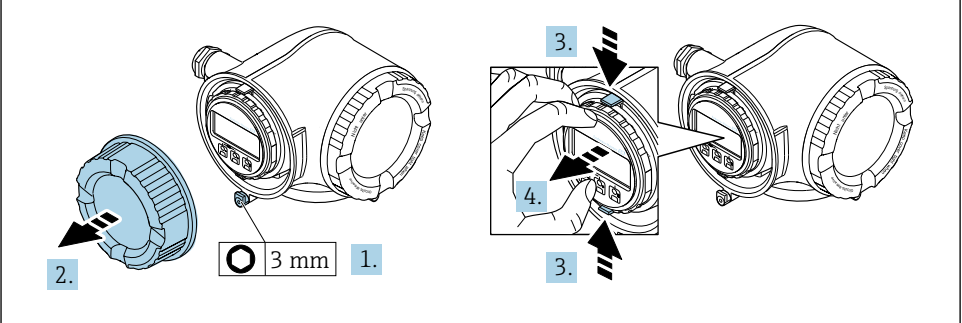

40029813

- 1. Løsn låseklemmen til klemmerummets dæksel.
- 2. Skru klemmerummets dæksel af.
- 3. Klem tapperne på displaymodulholderen sammen.
- 4. Fjern displaymodulholderen.

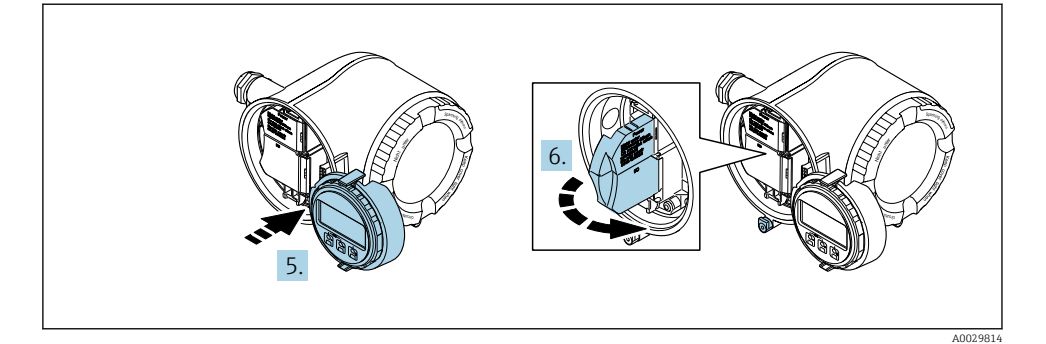

- 5. Sæt holderen fast på kanten af elektronikrummet.
- 6. Åbn klemmedækslet.

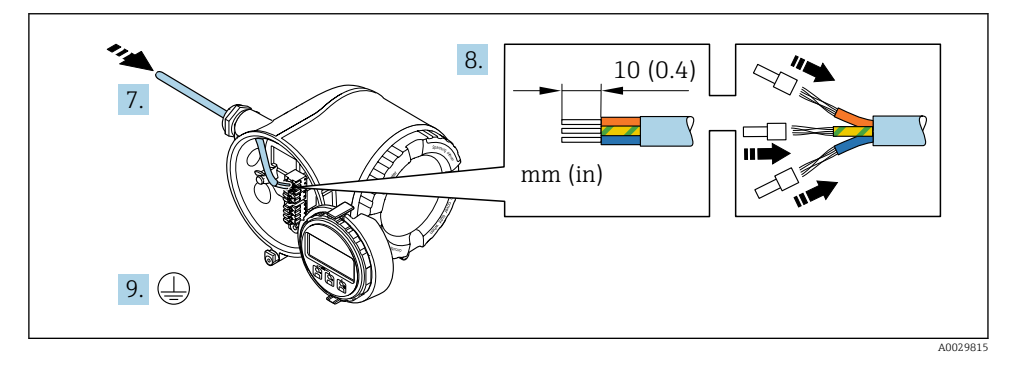

- 7. Skub kablet gennem kabelindgangen. Fjern ikke tætningsringen fra kabelindgangen. På den måde opnås der en tætsluttende tætning.
- 8. Strip kablet og kabelenderne. Ved snoede kabler skal der også monteres rørringe.
- 9. Tilslut jordbeskyttelsen.

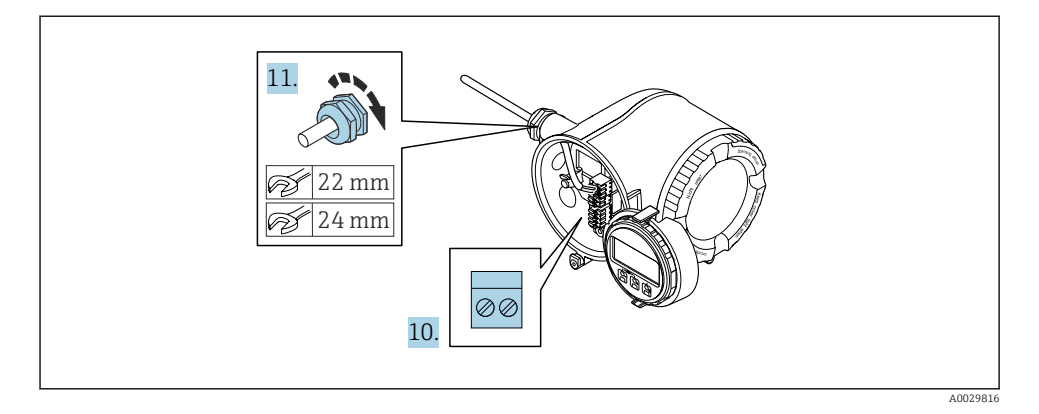

- 10. Forbind kablerne iht. klemmetildelingen.
  - └→ Klemmetildeling for signalkabel: Den instrumentspecifikke klemmetildeling er vist på et mærkat på klemmedækslet.
     Klemmetildeling for forsyningsspænding: Mærkat på klemmedækslet eller
     → 🗎 20.
- 11. Spænd kabelforskruningerne fast.
  - 🛏 Kabeltilslutningen er nu fuldført.
- 12. Luk klemmedækslet.
- 13. Monter displaymodulholderen i elektronikrummet.
- 14. Skru klemmerummets dæksel på.
- 15. Lås låseklemmen til klemmerummets dæksel.

### 5.4 Sikring af potentialudligning

#### 5.4.1 Proline Promag H

#### **A**FORSIGTIG

#### Utilstrækkelig potentialudligning eller fejl i potentialudligningen.

Kan ødelægge elektroderne og medføre fejl i hele enheden!

- ▶ Vær opmærksom på interne jordingskoncepter
- ► Vær opmærksom på driftsbetingelserne for eksempelvis rørmaterialet og jordforbindelsen
- ► Slut mediet, sensoren og transmitteren til samme potentialudligning
- Brug et jordkabel med et minimumtværsnit på 6 mm<sup>2</sup> (0.0093 in<sup>2</sup>) og en kabelsko for potentialudlingstilslutningerne

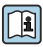

Følg retningslinjerne i Ex-dokumentation (XA) for instrumenter, der skal bruges på farlige steder.

#### Metalprocestilslutninger

Potentialeudligning foretages generelt via metalprocestilslutningerne, som er i kontakt med mediet og monteret direkte på sensoren. Derfor er der generelt ikke behov for yderligere potentialeudligningsforanstaltninger.

#### Procestilslutninger i plast

I tilfælde af plastprocestilslutninger skal der bruges ekstra jordringe eller procestilslutninger med integreret jordelektrode for at sikre potentialmatchning mellem sensoren og væsken. Hvis der ikke er potentialmatchning, kan det påvirke målenøjagtigheden eller forårsage, at sensoren ødelægges som resultat af elektrokemisk nedbrydning af elektroderne.

Bemærk følgende ved brug af jordringe:

- Afhængigt af den bestilte valgmulighed bruges der plastskiver i stedet for jordringe på visse procestilslutninger. Disse plastskiver fungerer kun som "afstandsstykker" og har ikke nogen potentialmatchningsfunktion. Desuden har de også en vigtig tætningsfunktion ved sensor-/ tilslutningsgrænsefladen. Ved procestilslutninger uden metaljordringe må disse plastskiver/-tætninger derfor aldrig fjernes og skal altid være installeret!
- Jordringe kan bestilles separat som tilbehør fra Endress+Hauser . Ved bestilling skal det sikres, at jordringene er kompatible med det materiale, der bruges til elektroderne, da elektroderne ellers risikerer at blive ødelagt af elektrokemisk korrosion!
- Jordringe, inklusive tætninger, monteres inde i procestilslutningerne. Derfor påvirkes installationslængden ikke.

Potentialudligning via ekstra jordring

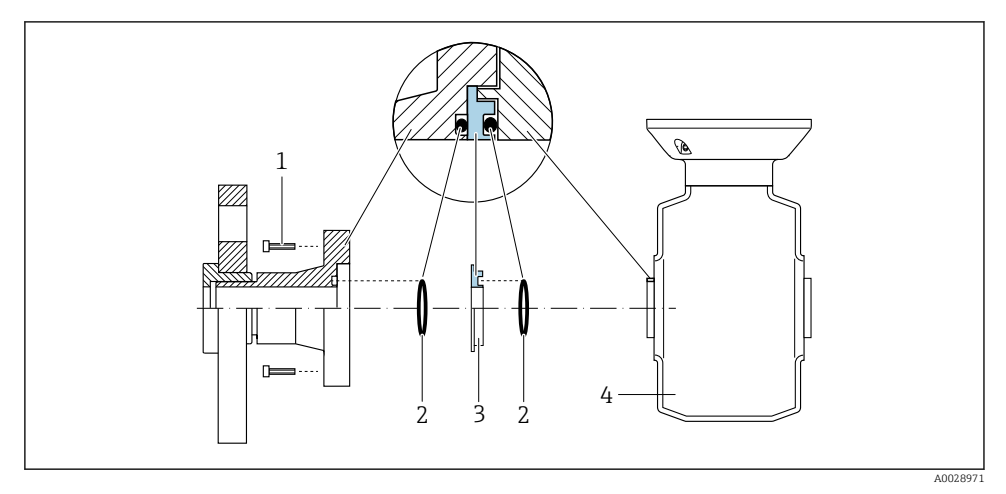

- *1* Bolte med sekskanthoved til procestilslutning
- 2 O-ringstætninger
- 3 Plastskive (mellemstykke) eller jordring
- 4 Sensor

#### Potentialudligning via jordingselektroder ved procestilslutning

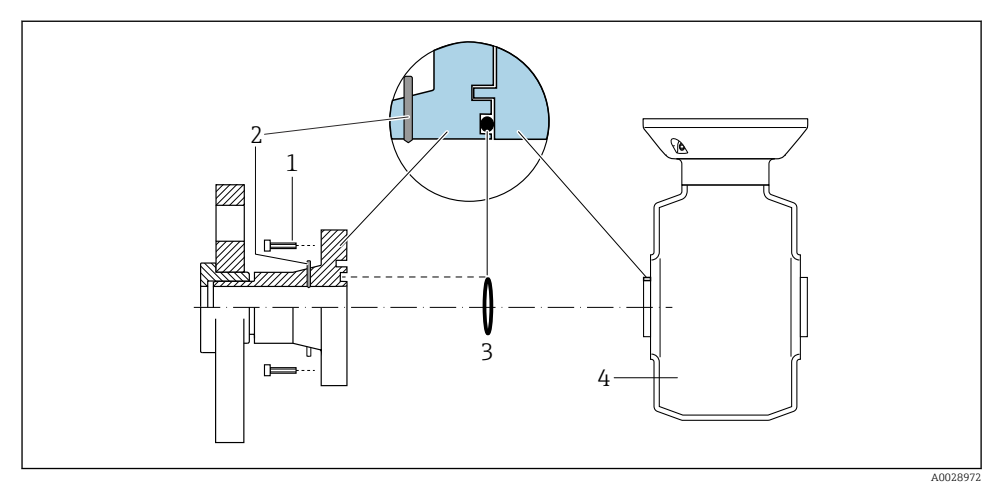

- 1 Bolte med sekskanthoved til procestilslutning
- 2 Integrerede jordelektroder
- 3 O-ringstætning
- 4 Sensor

#### 5.4.2 Promag P og Promag W

### **A**FORSIGTIG

#### Utilstrækkelig potentialudligning eller fejl i potentialudligningen.

Kan ødelægge elektroderne og medføre fejl i hele enheden!

- ▶ Vær opmærksom på interne jordingskoncepter
- ► Vær opmærksom på driftsbetingelserne for eksempelvis rørmaterialet og jordforbindelsen
- ► Slut mediet, sensoren og transmitteren til samme potentialudligning
- Brug et jordkabel med et minimumtværsnit på 6 mm<sup>2</sup> (0.0093 in<sup>2</sup>) og en kabelsko for potentialudlingstilslutningerne

|--|

Følg retningslinjerne i Ex-dokumentation (XA) for instrumenter, der skal bruges på farlige steder.

#### Metal, jordet rør

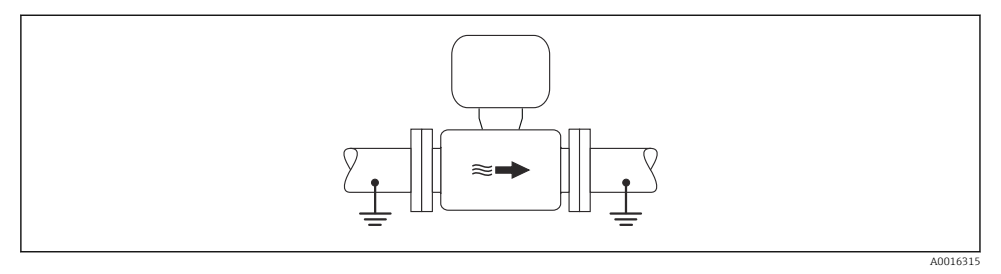

E 4 Potentialeudligning via målerør

Metalrør uden foring og jording

Denne tilslutningsmetode gælder også i situationer, hvor:

- Den normale potentialudligning ikke bruges
- Der forekommer udligningsstrøm

Jordkabel

Kobberleder, mindst 6 mm<sup>2</sup> (0.0093 in<sup>2</sup>)

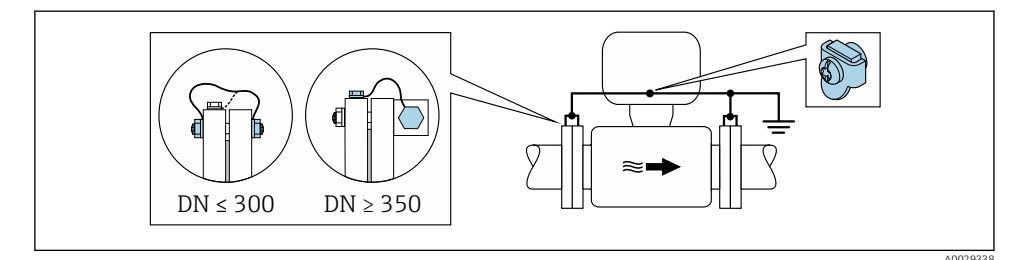

9 5 Potentialudligning via jordklemme og rørflanger

1. Forbind begge sensorflanger med rørflangen via et jordkabel, og jord dem.

- 2. DN ≤ 300 (12"): Monter jordkablet direkte på sensorens ledende flangebelægning med flangeskruerne.
- 3. DN ≥ 350 (14"): Slut jordkablet direkte til metaltransportbeslaget. Overhold tilspændingsmomenterne for skruerne. Se den korte betjeningsvejledning.
- **4.** Slut transmitterens eller sensorens tilslutningshus til jordpotentialet vha. den dertil beregnede jordklemme.

#### Rør med isolerende foring eller plastrør

Denne tilslutningsmetode gælder også i situationer, hvor:

- Anlæggets standardpotentialudligning kan ikke garanteres
- Der kan forekomme udligningsstrømme

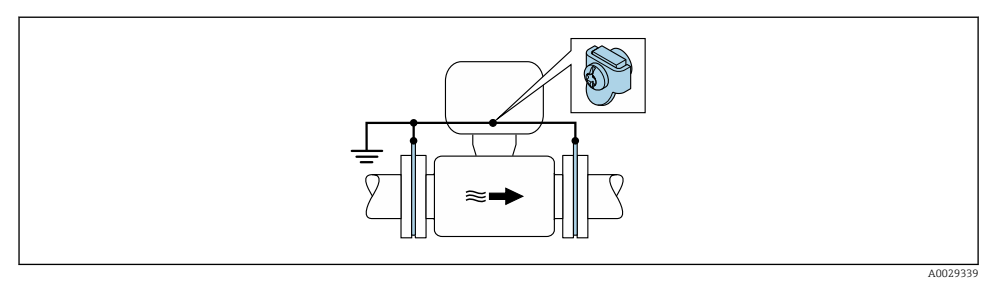

• Potentialudligning via jordklemme og jordskiver ( $PE = P_{FL} = P_M$ )

- 1. Slut jordskiverne til jordklemmen ved hjælp af jordkablet.
- 2. Slut jordskiverne til jordpotentialet.
  - $ightarrow PE = P_{FL} = P_M$

#### Rør med katodisk beskyttelsesenhed

Denne tilslutningsmetode bruges kun, hvis følgende to forhold er opfyldt:

- Metalrør uden foring eller rør med elektrisk ledende foring
- Katodisk beskyttelse er integreret i det personlige beskyttelsesudstyr

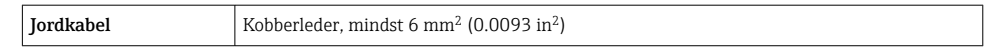

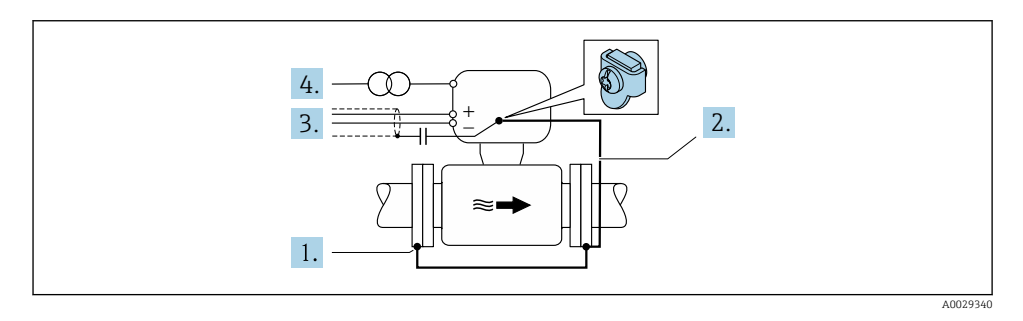

Forudsætning: Sensoren installeres i røret, så der opnås elektrisk isolering.

- 1. Forbind rørets to flanger ved hjælp af et jordkabel.
- 2. Slut flangen til jordklemmen ved hjælp af jordkablet.
- 3. Før signallinjeafskærmningen via en kondensator (anbefalet værdi  $1.5 \mu$ F/50 V).
- 4. Slut enheden til strømforsyningen (), så den er flydende i forhold til jordpotentialet (PE) (dette trin er ikke nødvendigt, hvis der anvendes en strømforsyning uden jordpotentiale (PE)).

→ 
$$PE \neq P_{FL} = P_M$$

## 5.5 Sikring af kapslingsklassen

Måleinstrumentet opfylder alle kravene til kapslingsklasse IP66/67, Type 4X-kapsling.

For at garantere kapslingsklassen IP66/67, Type 4X-kapsling skal der udføres følgende trin efter den elektriske tilslutning:

- 1. Kontrollér, at husets tætninger er rene og monteret korrekt.
- 2. Tør, rengør eller udskift om nødvendigt tætningerne.
- 3. Stram alle husskruer og fastskruede dæksler.
- 4. Spænd kabelforskruningerne fast.
- Gør følgende for at sikre, at der ikke trænger fugt ind i kabelindgangen:
   Før kablet, så det hænger ned under kabelindgangen ("vandudskilning").

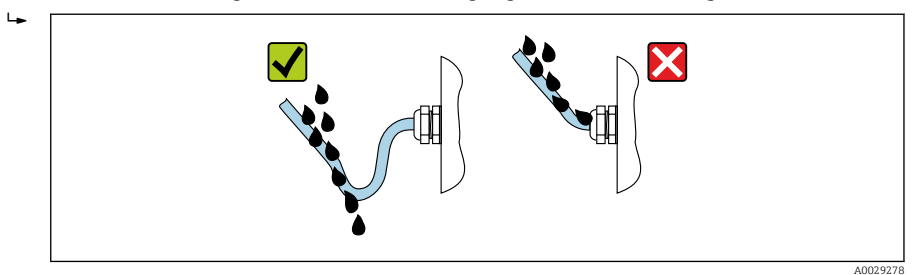

6. Forsegl kabelindgange, der ikke bruges, med blindpropper (svarende til husets kapslingsklasse).

### 5.6 Kontrol efter tilslutning

| Er kablerne eller instrumentet beskadiget (visuel kontrol)?                                                                                     |  |
|----------------------------------------------------------------------------------------------------|--|
| Er den beskyttende jordforbindelse udført korrekt?                                                                                              |  |
| Er de anvendte kabler i overensstemmelse med kravene ?                                                                                          |  |
| Har de monterede kabler tilstrækkelig aflastning?                                                                                               |  |
| Er alle kabelforskruningerne installeret, sikkert fastspændt og korrekt tætnet? Kabelgennemføring med "vandudskiller" $\rightarrow \square$ 37? |  |
| Er klemmetildelingen korrekt ?                                                                                                    |  |
| Er potentialudligningen etableret korrekt ?                                                                                                    |  |
| Er der sat blindpropper i ubrugte kabelindgange, og er transportpropper blevet udskiftet med blindpropper?                                      |  |

# 6 Betjeningsmuligheder

# 6.1 Oversigt over betjeningsmuligheder

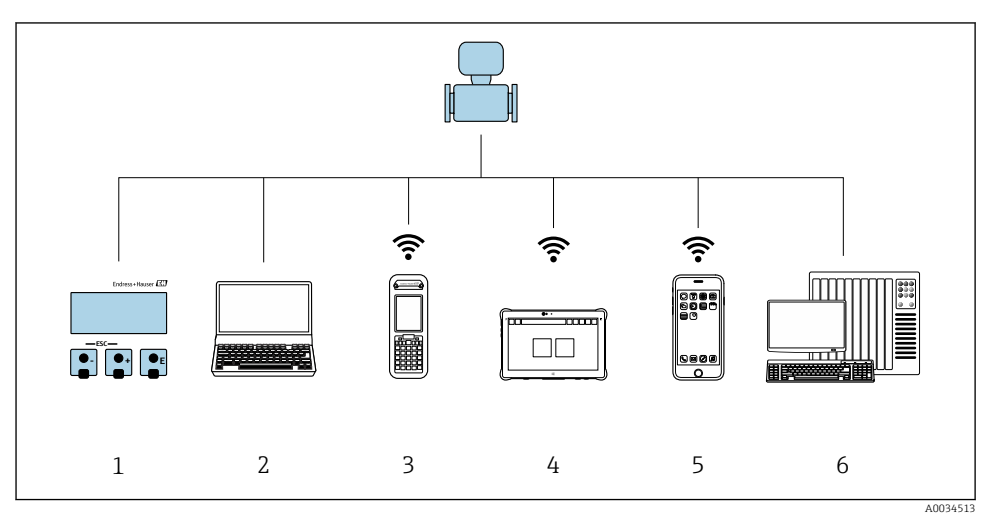

- 1 Lokal betjening via displaymodul
- 2 Computer med webbrowser (f.eks. Internet Explorer) eller med betjeningsværktøj (f.eks. FieldCare, DeviceCare, AMS Device Manager, SIMATIC PDM)
- 3 Field Xpert SFX350 eller SFX370
- 4 Field Xpert SMT70
- 5 Mobil håndholdt terminal
- 6 Styresystem (f.eks. PLC)

### 6.2 Betjeningsmenuens struktur og funktion

#### 6.2.1 Betjeningsmenuens opbygning

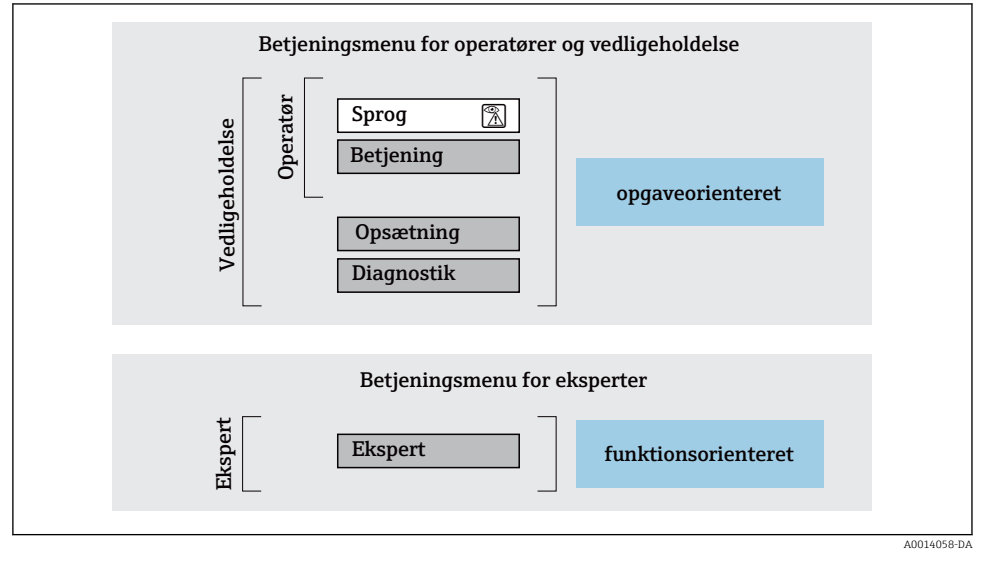

8 7 Betjeningsmenuens skematiske struktur

#### 6.2.2 Driftsfilosofi

Betjeningsmenuens individuelle dele er tildelt til bestemte brugerroller (operatør, vedligeholdelse osv.). Hver brugerrolle indebærer typiske opgaver i instrumentets levetid.

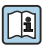

Yderligere oplysninger om betjeningsfilosofien kan findes i betjeningsvejledningen til instrumentet.

## 6.3 Adgang til betjeningsmenuen via det lokale display

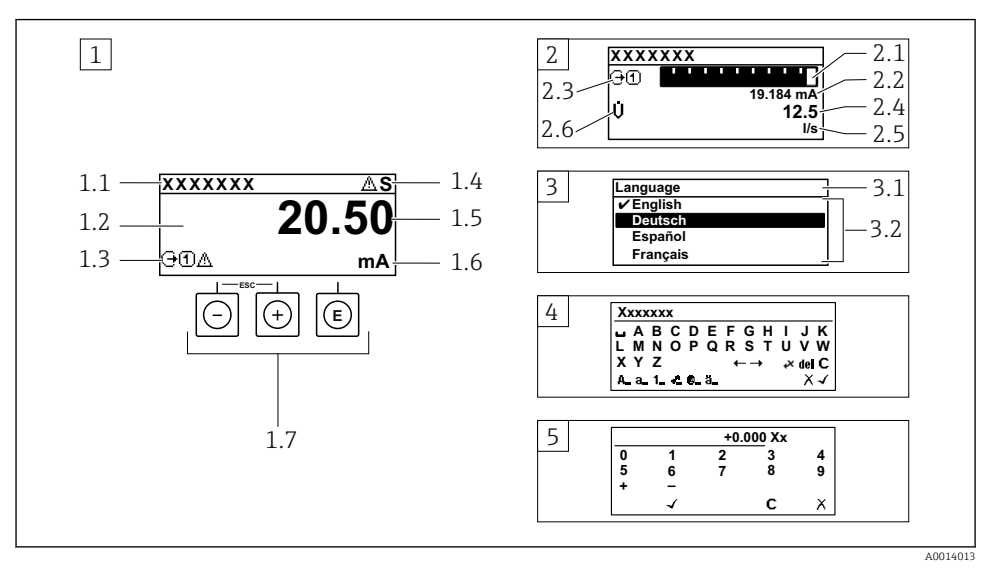

- 1 Betjeningsdisplay med målt værdi vist som "1 værdi, maks." (eksempel)
- 1.1 Instrument-tag
- 1.2 Displayområde for målte værdier (4 linjer)
- 1.3 Forklarende symboler for målt værdi: type af målt værdi, målekanalnummer, symbol for diagnostisk adfærd
- 1.4 Statusområde
- 1.5 Målt værdi
- 1.6 Enhed for den målte værdi
- 1.7 Betjeningselementer
- 2 Betjeningsdisplay med målt værdi vist som "1 søjlediagram + 1 værdi (eksempel)
- 2.1 Søjlediagramdisplay med målt værdi 1
- 2.2 Målt værdi 1 med enhed
- 2.3 Forklarende symboler for målt værdi 1: type af målt værdi, målekanalnummer
- 2.4 Målt værdi 2
- 2.5 Enhed for målt værdi 2
- 2.6 Forklarende symboler for målt værdi 2: type af målt værdi, målekanalnummer
- 3 Navigationsvisning: valgliste for en parameter
- 3.1 Navigationssti og statusområde
- 3.2 Displayområde til navigation: 🗸 angiver den aktuelle parameterværdi
- 4 Redigeringsvisning: tekst-editor med inputmaske
- 5 Redigeringsvisning: tal-editor med inputmaske

#### 6.3.1 Betjeningsdisplay

| Forklarende symboler for den målte værdi                                                                                                    | Statusområde                                                                                                    |  |  |
|----------------------------------------------------------------------------------------------------|----------------------------------------------------------------------------------------------------|--|--|
| <ul> <li>Afhænger af instrumentets version, f.eks.:</li> <li>U: Volumenflow</li> <li>m: Masseflow</li> <li>Ø: Densitet</li> <li>G: Konduktivitet</li> <li>I: Temperatur</li> <li>S: Sumtæller</li> <li>: Udgang</li> <li>Indgang</li> <li>Indgang</li> <li>I: Målekanalnummer <sup>1)</sup></li> <li>Diagnostisk adfærd <sup>2)</sup></li> <li>S: Alarm</li> <li>Atavarsel</li> </ul> | <ul> <li>Følgende symboler vises i statusområdet på<br/>betjeningsdisplayet øverst til højre:</li> <li>Statussignaler <ul> <li>F: Fejl</li> <li>C: Funktionskontrol</li> <li>S: Uden for specifikation</li> <li>M: Vedligeholdelse påkrævet</li> </ul> </li> <li>Diagnostisk adfærd <ul> <li>Atheret and the state of the state of the state</li></ul></li></ul> |  |  |

Hvis der er mere end én kanal for den samme type målt variabel (sumtæller, udgang osv.). For en diagnostisk hændelse, der vedrører den viste målte variabel. 1) 2)

#### 6.3.2 Navigationsoversigt

| Statusområde                                                                                                    | Displayområde                                                                                                    |
|----------------------------------------------------------------------------------------------------|----------------------------------------------------------------------------------------------------|
| <ul> <li>Følgende vises i statusområdet i navigationsvisningen i<br/>øverste højre hjørne:</li> <li>I undermenuen</li> <li>Den direkte adgangskode til den parameter, du<br/>navigerer til (f.eks. 0022-1)</li> <li>Hvis der forekommer en diagnostisk hændelse, den<br/>diagnostiske adfærd og statussignal</li> <li>I guiden<br/>Hvis der forekommer en diagnostisk hændelse, den<br/>diagnostiske adfærd og statussignal</li> </ul> | <ul> <li>Menuikoner</li> <li>S: Betjening</li> <li>C: Opsætning</li> <li>Diagnostik</li> <li>F: Ekspert</li> <li>Undermenuer</li> <li>S: Guider</li> <li>Parametre i en guide</li> <li>Parameter låst</li> </ul> |

#### 6.3.3 Redigeringsoversigt

| Tekst-editor |                                                                                                    | Korrektionssymboler under ⊮C+→ |                                                              |
|--------------|----------------------------------------------------------------------------------------------------|--------------------------------|--------------------------------------------------------------|
|              | Bekræfter valg.                                                                                    | C                              | Sletter alle indtastede tegn.                                |
|              | Forlader indtastningen uden at anvende<br>ændringerne.                                             | Ð                              | Flytter indtastningspositionen en position til<br>højre.     |
| C            | Sletter alle indtastede tegn.                                                                      | ŧ                              | Flytter indtastningspositionen en position til venstre.      |
| €×C+→        | Skifter til valg af korrektionsværktøjer.                                                          | ¥                              | Sletter et tegn lige til venstre for indtastningspositionen. |
| (Aa1@)       | Skift<br>• Mellem store og små bogstaver<br>• For at indtaste tal<br>• For at indtaste specialtegn |                                |                                                              |

| Tal-editor                                                                                                    |                                                        |   |                                                         |  |
|----------------------------------------------------------------------------------------------------|--------------------------------------------------------|---|---------------------------------------------------------|--|
| <ul> <li>Image: A start of the start of the start of</li></ul> | Bekræfter valg.                                        | + | Flytter indtastningspositionen en position til venstre. |  |
|                                                                                                    | Forlader indtastningen uden at anvende<br>ændringerne. | · | Indsætter decimalseparator på<br>markørpositionen.      |  |
| -                                                                                                    | Indsætter minustegn på markørpositionen.               | C | Sletter alle indtastede tegn.                           |  |

#### 6.3.4 Betjeningselementer

#### Taster og deres betydning

#### Enter-tast

*Med betjeningsdisplay* Når du trykker kort på tasten, åbnes betjeningsmenuen.

#### I en menu, undermenu

- Når du trykker kort på tasten:
  - Åbnes den valgte menu, undermenu eller parameter.
  - Startes guiden.
  - Hvis hjælpetekst er åbnet: Lukkes hjælpeteksten for parameteren.
- Når du trykker på tasten i 2 s for en parameter: Hvis den findes, åbnes hjælpeteksten til parameterens funktion.

Med en guide: Åbner redigeringsoversigten for parameteren.

Med en tekst- og taleditor

- Når du trykker kort på tasten, bekræftes dit valg.
- Når du trykker på tasten i 2 s, bekræftes indtastningen.

#### Minustast

- I en menu, undermenu: Flytter valglinjen opad på en valgliste.
- I en guide: Bekræfter parameterværdien og skifter til den forrige parameter.
- I en tekst- og taleditor: Flytter markørens position til venstre.

#### Plus-tast

- I en menu, undermenu: Flytter valglinjen nedad på en valgliste.
- I en guide: Bekræfter parameterværdien og skifter til den næste parameter.
- I en tekst- og taleditor: Flytter markørens position til højre.

#### 🕞 + 🕞 Escape-tastekombination (tryk samtidig på tasterne)

#### I en menu, undermenu

- Når du trykker kort på tasten:
  - Afslutter det aktuelle menuniveau og går til det næste, højere niveau.
  - Hvis en hjælpetekst er åbnet, lukkes hjælpeteksten for parameteren.
- Tryk på tasten i 2 s for en parameter: Returnerer til betjeningsdisplayet ("startposition").

I en guide: Afslutter guiden og går til næste højere niveau.

I en tekst- og taleditor: Lukker editorvisningen uden at anvende ændringerne.

#### Taster og deres betydning

#### ○ + ⑥ Minus/Enter-tastekombination (tryk og hold tasterne nede samtidig)

Med betjeningsdisplay:

- Hvis tastaturlåsen er aktiv:
  - Tryk på tasten i 3 s deaktiverer tastaturlåsen.
- Hvis tastaturlåsen ikke er aktiv: Når du trykker på tasten i 3 s, åbnes kontekstmenuen med mulighed for at aktivere tastaturlåsen.

#### 6.3.5 Yderligere oplysninger

Yderligere oplysninger om følgende emner kan findes i betjeningsvejledningen til instrumentet

- Åbning af hjælpetekst
- Brugerroller og relateret adgangsautorisation
- Deaktivering af skrivebeskyttelse via adgangskode
- Aktivering og deaktivering af tastaturlåsen

#### 6.4 Adgang til betjeningsmenuen via betjeningsværktøjet

i

# Læs mere om adgang via FieldCare og DeviceCare i betjeningsvejledningen til instrumentet → B 3

#### 6.5 Adgang til betjeningsmenuen via webserveren

Det er også muligt at gå til betjeningsmenuen via webserveren. Se betjeningsvejledningen til instrumentet.

#### 7 Systemintegration

) Læs mere om systemintegration i betjeningsvejledningen til instrumentet ightarrow 🖺 3

- Oversigt over filer, der beskriver enheden:
  - Aktuel dataversion for enheden
  - Betjeningsværktøjer
- Målte variabler via HART-protokol
- Serieoptagelsesfunktionalitet iht. HART 7-specifikation

#### 8 Ibrugtagning

#### 8.1 Funktionskontrol

Før ibrugtagning af måleinstrumentet:

Sørg for, at der er foretaget kontrol efter installation og efter tilslutning.

- Tjekliste for "Kontrol efter montering"  $\rightarrow \square 16$

### 8.2 Indstilling af betjeningssprog

Fabriksindstilling: engelsk eller bestilt lokalt sprog

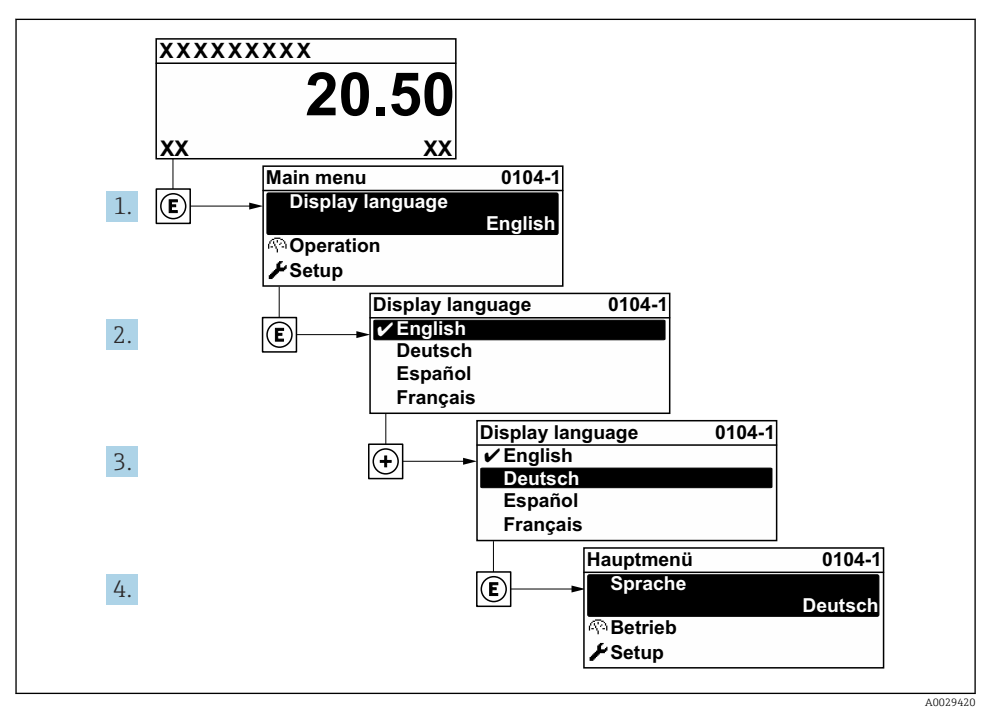

🖻 8 Eksempel med lokalt display

# 8.3 Konfiguration af måleinstrumentet

Menuen **Setup** og de tilhørende undermenuer og forskellige guider bruges til hurtig ibrugtagning af måleinstrumentet. De indeholder alle de nødvendige parametre til konfiguration af eksempelvis måling eller kommunikation.

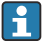

Antallet af undermenuer og parametre kan variere afhængigt af instrumentversionen. Valget kan variere afhængigt af ordrekoden.

| Eksempel: tilgængelige undermenuer, guider | Betydning                                         |  |  |
|--------------------------------------------|---------------------------------------------------|--|--|
| System units                               | Konfiguration af enhederne for alle målte værdier |  |  |
| I/O configuration                          | I/O-modul, som kan konfigureres af brugeren       |  |  |
| Current input                              | Konfiguration af indgangs-/udgangstype            |  |  |

| Eksempel: tilgængelige undermenuer, guider | Betydning                                                                                                    |
|--------------------------------------------|----------------------------------------------------------------------------------------------------|
| Status input                               |                                                                                                    |
| Current output 1 to n                      |                                                                                                    |
| Pulse/frequency/switch output 1 to n       |                                                                                                    |
| Relay output                               |                                                                                                    |
| Double pulse output                        |                                                                                                    |
| Display                                    | Konfiguration af displayformatet på det lokale display                                                                                                   |
| Low flow cut off                           | Konfiguration af den lave flowafskæring                                                                                                    |
| Empty pipe detection                       | Konfiguration af registrering af tomt rør                                                                                                    |
| Advanced setup                             | Yderligere konfigurationsparametre:<br>Sensor adjustment<br>Totalizer<br>Display<br>Electrode cleaning<br>WLAN settings<br>Data backup<br>Administration |

### 8.4 Beskyttelse af indstillinger mod uautoriseret adgang

Der er følgende muligheder for skrivebeskyttelse, som hjælper med at beskytte måleinstrumentets konfiguration mod utilsigtede ændringer:

- Beskyt adgangen til parametre med en adgangskode
- Beskyt adgangen til lokal betjening via tastelåsning
- Beskyt adgangen til måleinstrumentets via skrivebeskyttelsesknap

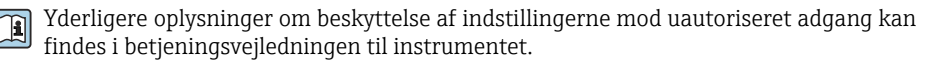

Yderligere oplysninger om beskyttelse af indstillingerne mod uautoriseret adgang ved custody transfer-anvendelser kan findes i betjeningsvejledningen til instrumentet.

# 9 Diagnosticeringsoplysninger

Fejl, der registreres af måleenhedens selvovervågningssystem, vises som en diagnosemeddelelse skiftevist med visningen af den målte værdi. Meddelelsen om afhjælpende foranstaltninger kan findes i diagnosemeddelelsen og inderholder oplysninger om fejlen.

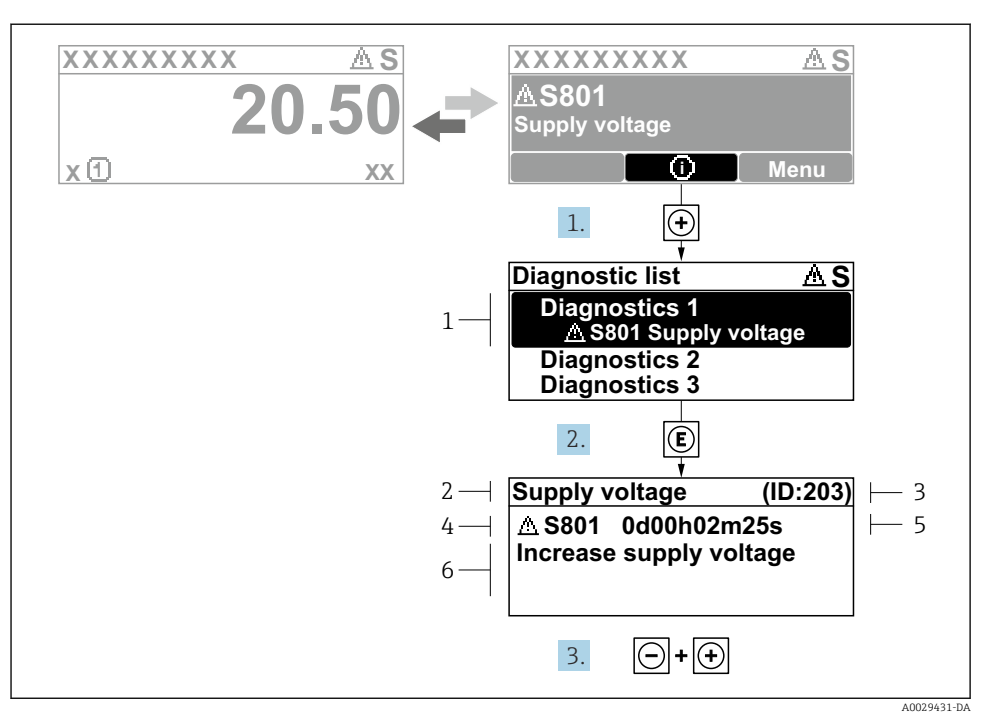

#### 9 Meddelelse om afhjælpning

- 1 Diagnosticeringsoplysninger
- 2 Kort tekst
- 3 Service-ID
- 4 Diagnosticeringsfunktion med diagnosticeringskode
- 5 Driftstidspunkt, hvor fejlen opstod
- 6 Afhjælpende foranstaltninger

#### 

- └ > Undermenuen **Diagnostic list** åbnes.
- 2. Vælg den ønskede diagnostiske hændelse med ± eller ⊡, og tryk på 🗉 .
  - ← Meddelelsen om de afhjælpende foranstaltninger åbnes.
- **3**. Tryk på ⊡ + 🕂 samtidig.
  - └ Meddelelsen om de afhjælpende foranstaltninger lukkes.

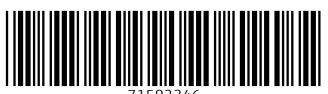

71582346

# www.addresses.endress.com

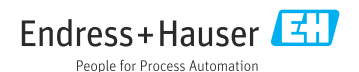